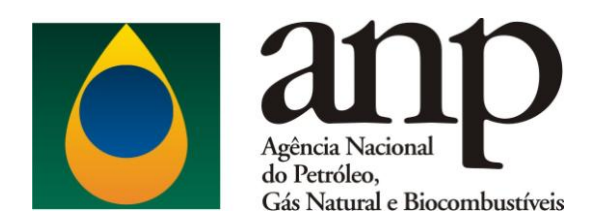

# ORIENTAÇÕES PARA INSTALAÇÃO E UTILIZAÇÃO DO APLICATIVO i-SIMP

Versão1: 10/2015

# 1. INTRODUÇÃO

O projeto SIMP – Sistema de Informações de Movimentação de Produtos – tem por objetivo instrumentalizar os processos regulatórios da ANP, monitorando, de forma integrada, os dados de produção e movimentação de produtos na cadeia do downstream; permitindo assim o acompanhamento do mercado; a disponibilização de estatísticas para a sociedade e o apoio técnico ao Ministério de Minas e Energia (MME) e ao Conselho Nacional de Política Energética (CNPE).

Devido à complexidade e amplitude do projeto SIMP, o mesmo foi desenvolvido em módulos. Este documento trata do módulo **i-Simp**, utilizado pelos agentes regulados informantes (ARI).

O módulo i-Simp foi desenvolvido dentro das mais rígidas normas de segurança da informação para garantir aos agentes a inviolabilidade dos arquivos transitados. É a ferramenta que possibilitará aos agentes carregar arquivos gerados pelos seus próprios sistemas ou gerar, via digitação, arquivos de remessa de dados; criticar os dados constantes nos arquivos gerados ou carregados; enviar o arquivo criticado para a ANP e proceder aos downloads necessários para manter atualizadas as tabelas de códigos usadas pelo aplicativo; enfim, executar todas as tarefas que possibilitem o manuseio dos arquivos com dados de movimentação em atendimento às exigências de envio de dados para a ANP contidas na <u>Resolução ANP nº 17 de 31/08/2004</u>, publicada no DOU de 01/09/2004.

# 2. APLICAÇÃO

Este documento deve ser utilizado exclusivamente pelos agentes regulados, de acordo com o **Art. 1º** da <u>Resolução ANP nº 17 de 31/08/2004, publicada no DOU de 01/09/2004</u>, reproduzido abaixo:

Os agentes a seguir relacionados ficam obrigados a enviar à ANP informações mensais sobre as suas atividades, em conformidade com o disposto nesta Resolução:

I - produtores de derivados de petróleo, derivados de gás natural ou de derivados de xisto;

*II - distribuidoras de derivados de petróleo, de derivados de gás natural, de derivados de xisto e demais combustíveis;* 

III - agentes autorizados a operar dutos e terminais;

IV - empresas de comércio exterior;

V - coletores, rerrefinadores ou coletores-rerrefinadores de óleo lubrificante;

VI - transportadores-revendedores-retalhistas; e

VII - todo e qualquer agente econômico autorizado ou não pela ANP, à exceção dos já citados nos incisos anteriores, que seja responsável por atividades de importação, exportação, produção, processamento, movimentação, transporte e transferência, armazenamento e distribuição de petróleo, de qualquer derivado de petróleo, de gás natural ou de xisto, bem como de quaisquer outros produtos regulados pela ANP.

### 3. OBRIGATORIEDADE DO ENVIO DE DADOS

De acordo com o Art. 2° da Resolução ANP nº 17 de 31/08/2004:

As informações de que trata o art. 1º devem ser enviadas mensalmente à ANP, até o dia 15 (quinze) do mês subsequente com os dados apurados no mês vencido, por meio do arquivo eletrônico "Demonstrativo de Produção e Movimentação de Produtos - DPMP", que está disponível no sítio da ANP -www.anp.gov.br.

O envio de dados à ANP independe do fato do agente regulado estar ou não operando. Todo agente autorizado pela ANP tem a obrigação legal de enviar seus dados de produção através do i-SIMP, mesmo que não se encontre, ainda que temporariamente, em operação ou em produção.

Das **penalidades**, como disposto no **Art. 5°** da Resolução ANP nº 17 de 31/08/2004:

O não cumprimento das determinações contidas na presente Resolução sujeita o infrator a multa, suspensão temporária, total ou parcial de funcionamento, cancelamento de registro e a revogação de autorização nos termos que dispõe a <u>Lei nº 9.847</u> colocar hiperlink, de 26 de outubro de 1999, ou de legislação que venha a substituí-la, bem como de disposições legais aplicáveis à época da infração.

# 4. CONHECENDO A PÁGINA DO SIMP NA INTERNET

O agente externo, ao acessar a página <u>http://www.anp.gov.br/simp</u> poderá encontrar, no canto esquerdo, um link que dá acesso à <u>Resolução n° 17/2004</u>, a qual explicita a obrigatoriedade do agente em enviar mensalmente informações sobre suas atividades. No anexo da mesma Resolução, se encontra o Regulamento Técnico nº01/2004, que visa uniformizar o procedimento de envio de informações por meio do Demonstrativo de Produção e Movimentação de Produtos (DPMP). O objetivo deste documento é orientar o informante quanto às informações corretas a serem enviadas à ANP.

| Menu SMP                                                                                                    |                                                                                                    | ATENÇÃO                                                                                                    |                                                                                                    |
|----------------------------------------------------------------------------------------------------|----------------------------------------------------------------------------------------------------|----------------------------------------------------------------------------------------------------|----------------------------------------------------------------------------------------------------|
| # Página Inicial                                                                                                    | DISTRIBUIDORES DE PRODUTOS ASPÁLTIC                                                                                                    | COS. Poram fechados códigos de produtos ner                                                                                                    | e mês. Clique aqui e salta mais.                                                                                                    |
| Tabela de Códigos ISIMP                                                                                                    |                                                                                                    |                                                                                                    |                                                                                                    |
| Q. Consulta de Volumes<br>de Etansi Anidro 0                                                                                                    | EM-VINDO AO SISTEMA DE INFORMAÇÕES DE MOVIMENTAÇÃO DE PRODUTOS<br>sistema SIMP tem por objetivo monitorar dados de produção e movimentação de produtos regulados pela AVP, na cad                                                                                                    |                                                                                                    | D DE PRODUTOS<br>regulados pela ANP, na cadeia de<br>micros a elevantes O SIMP foi                                                                                                    |
| Q, Consulta de de<br>Instalações Cadastradas In                                                                                                    | esenvolvido dentro das mais rigidas normas de<br>ansitados, além disso, possibilita o acompanha                                                                                                    | e segurança da informação para garantir aos<br>mento da evolução do mercado de combustive                                                                                                    | gentes a invisitabilitade dos anguivos<br>s nos diferentes selones.                                                                                                    |
| Dúvidas Preguentos                                                                                                    | OBRIGATORIEDADE DE ENVIO DAS INFO<br>UMPRIDA POR MEJO DO APLICATIVO I-SMI                                                                                                    | RMAÇÕES FOI REGULADA PELA RESOLU<br>P.                                                                                                    | ÇÃO ANI <sup>4</sup> Nº 17/2004 E DEVE SER                                                                                                    |
| Appendix of waves marked to an extension of waves marked to an extension of waves marked to an | Connected and the second second secon | When the transformation of the transformation of the transformati | Cristian Contraction<br>Contraction Contraction<br>Contraction Contraction<br>Contraction Contraction<br>Contraction<br>Contraction |
| Påginas<br>Bårina levitet                                                                                                    | Sitio ANP                                                                                                    | Certificação Digital                                                                                                    | Fale Conceco                                                                                                    |
| Tebola de Códigos i-SIMP                                                                                                    | Agência Nacional do Petróleo, Gês                                                                                                    | prétices para que os Agentes Regulados                                                                                                    | Atendimento SMP                                                                                                    |

Caso um agente específico não consiga inserir dados no aplicativo referentes a uma operação descrita neste documento, entrar em contato através do Centro de Relações com o Consumidor (CRC) da ANP.

#### 4.1 Aplicativo i-SIMP:

Na página do Aplicativo i-Simp faça o download da versão atualizada do sistema e acesse a apresentação e o Manual de Instalação do Aplicativo I-Simp.

#### Aplicativo i-SIMP

Para atender às exigências de envio de dados previstos na <u>Resolução ANP 17/2004</u> com segurança e inviolabilidade, os agentes regulados devem utilizar o módulo i-SIMP, ferramenta que possibilitará aos agentes regulados carregar arquivos gerados pelos seus próprios sistemas ou gerar, via digitação, arquivos de remessa de dados; criticar os dados constantes nos arquivos gerados ou carregados; enviar o arquivo criticado para a ANP e proceder aos downloads necessários para manter atualizadas as tabelas de códigos usadas pelo aplicativo.

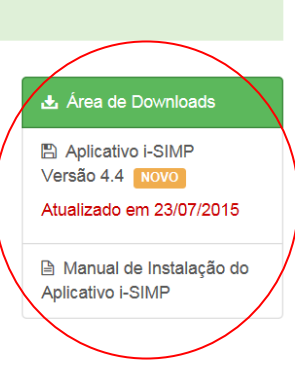

Deve ser feito o download da <u>ultima versão do Aplicativo i-simp. Para o correto preenchimento desse sistema, o usuário deve baixar as tabelas atualizadas com os códigos</u> referentes a cada movimentação a ser declarada para uma leitura adequada dos dados. Tabelas auxiliares estão disponíveis para que os agentes regulados possam correlacionar os códigos de seus sistemas internos com os definidos pela ANP. Os usuários devem observar o conjunto de validações para o sucesso de suas cargas.

Outros esclarecimentos sobre o aplicativo encontram-se no Manual de Instalação do Aplicativo i-SIMP.

# 4.2 Tabelas de Códigos i-SIMP (link):

O arquivo de remessa de dados que será enviado através do i-SIMP e que tem sua estrutura detalhada no <u>Regulamento Técnico nº1/2004</u> (anexo da <u>Resolução ANP nº 17 de 31/08/2004</u>, <u>publicada no DOU de</u> <u>01/09/2004</u>), utiliza diversos códigos para identificação dos dados que estão sendo informados. Esses códigos encontram-se relacionados em tabelas que o sistema utiliza internamente e que são atualizadas no primeiro dia útil do mês pela ANP. Orienta-se que o agente regulado informante (ARI) sempre atualize as tabelas de códigos via aplicativo do i-SIMP. A lista de tabela disponíveis no sítio <u>www.anp.gov.br/simp</u> ('Tabela de Códigos' no Menu) encontra-se detalhada abaixo:

| Identificação | Nome da Tabela                             |
|---------------|--------------------------------------------|
| T001          | Códigos agentes regulados                  |
| T002          | Códigos de atividades                      |
| Т003          | Códigos de características não mensuráveis |
| T004          | Códigos de características físico químicas |
| T005          | Códigos de dutos                           |
| T006          | Códigos de vasilhames de GLP               |

| T007 | Códigos de embarcações                |
|------|---------------------------------------|
| T008 | Códigos de instalação                 |
| T009 | Códigos de métodos de aferição        |
| T010 | Códigos de modais                     |
| T011 | Códigos de operações                  |
| T012 | Códigos de produtos                   |
| T013 | Códigos de series das notas fiscais   |
| T014 | Códigos de tipos serviço              |
| T015 | Códigos de unidade de medida          |
| T016 | Códigos de países                     |
| T017 | Códigos de unidades da federação      |
| T018 | Códigos de localidades                |
| Т020 | Códigos de agentes regulados fechados |
| T021 | Códigos de instalação fechada         |
| T022 | Códigos de subprodutos asfálticos     |

# 4.3 Certificação Digital:

O certificado digital é o meio eletrônico utilizado para verificar sua identidade e quando instalado em seu equipamento/servidor possibilita o estabelecimento de conexão segura com os equipamentos da ANP. O ARI estará seguro de que as informações enviadas serão dirigidas ao site da ANP e somente por ela serão utilizadas. O passo a passo do seu download pode ser encontrado nesse <u>link</u>. Na página do i-SIMP, o passo a passo se encontra no rodapé da página, em Certificação Digital (Saiba mais).

# Páginas Sítio ANP Certificação Dígital AnNP recomenda medidas e boas Centro de Relações com o Consumidor Página Inicial Tabela de Códigos I-SIMP Acesse aqui o sítio institucional da AdNP recomenda medidas e boas Prácicas para que os Agentes Regulados Centro de Relações com o Consumidor Consulta de Instalações Cadastradas Natural e Biocombustiveis Prácessar agora Consulta de Informações de envio e Consulta de Informações de forma Consulta de Informações de forma Consulta

# 4.4 Tutorial de Primeiro Acesso ao Sistema:

De acordo com o item 6.2 do Regulamento Técnico, será disponibilizada ao agente externo, uma senha principal vinculada ao CNPJ do ARI para acesso ao sítio da ANP. No primeiro acesso, esta senha deverá ser trocada, compondo um conjunto de, no mínimo, 6 (seis) caracteres. O agente poderá criar senhas subordinadas, que serão administradas pela senha principal. No site da ANP, o agente externo pode encontrar o <u>Tutorial de Primeiro Acesso ao Sistema</u>, dentro de 'Manuais do Usuário'.

|   | 🖹 Manuais                                                                        |
|---|----------------------------------------------------------------------------------|
|   | Clique nos links abaixo para ler ou fazer o download dos documentos disponíveis: |
| ( | Tutorial de Primeiro Acesso ao Sistema                                           |
|   | Manual Geral                                                                     |
|   | Manual TRR                                                                       |
|   | Manual Etanol                                                                    |
|   | Manual de Reprocessamento                                                        |
|   | Críticas que Deverão ser Observadas nos Arquivos de Dados de Movimentação        |
|   | Instruções quanto aos Dados de Qualidade                                         |

# 4.5 Emissão de Protocolos:

Após o envio do Demonstrativo de Produção e Movimentação de Produtos (DPMP), ou seja, o arquivo eletrônico de remessa de dados referente à movimentação do mês de referência, será disponibilizado um Protocolo de Recebimento, que <u>NÃO INDICA</u> que o envio está completo. Sequencialmente, após o processamento, para fins de conclusão do recebimento das movimentações, será disponibilizado o **Protocolo de Aceite** ou o Relatório de Críticas. A emissão dos protocolos pode ser feita no site <u>www.anp.gov.br/simp</u>, na Página Inicial em 'Emissão de Protocolos' (Saiba mais).

Também é possível verificar os Volumes de Etanol Anidro obrigatórios para atender a legislação referente ao estoque mínimo obrigatório, através do link 'Consulta de Volumes de Etanol Anidro', no Menu no site.

| SISTEMAS                                                                                                    |                                                                                                    |                                                                       |
|----------------------------------------------------------------------------------------------------|----------------------------------------------------------------------------------------------------|-----------------------------------------------------------------------|
| Sistema de Informaçõe                                                                                                    | s de Movimentação de Produtos                                                                                                    | : SIMD                                                                |
| Cistema de informaçõe                                                                                                    | s de movimentação de riodatos                                                                                                    | 1-21ML                                                                |
| GESTÃO                                                                                                    |                                                                                                    |                                                                       |
|                                                                                                    |                                                                                                    |                                                                       |
|                                                                                                    |                                                                                                    |                                                                       |
| Gestão → Resposta de Processan                                                                                                    | iento                                                                                                    |                                                                       |
| Filtros                                                                                                    |                                                                                                    |                                                                       |
| Referência - selecione -                                                                                                    | T                                                                                                    |                                                                       |
| Agente Regulado:                                                                                                    |                                                                                                    | Q                                                                     |
| - <u>-</u>                                                                                                    |                                                                                                    | Limpor Exibit solotório                                               |
|                                                                                                    |                                                                                                    | CAIDIT FEIALOFIO                                                      |
|                                                                                                    |                                                                                                    |                                                                       |
| Resposta de Processamento                                                                                                    |                                                                                                    |                                                                       |
| Referência: 09/2014<br>Agente Regulado:                                                                                                    |                                                                                                    |                                                                       |
| Data Protocolo de<br>Recebimento                                                                                                    | Protocolo de Aceite Protocolo de Aceite de<br>Reprocessamento                                                                                                    | Relatório de Não<br>Conformidades                                     |
| 02/10/2014 <u>ver</u>                                                                                                    | ver -                                                                                                    | -                                                                     |
|                                                                                                    |                                                                                                    |                                                                       |
| Agência<br>Nacional do                                                                                                    | Protocolo de Aceite                                                                                                    | Simp<br>Information de<br>Merrinnengelo de Prederon                   |
| Petróleo                                                                                                    |                                                                                                    |                                                                       |
| Nº de Identificação:                                                                                                    | 2014099007459492-C01                                                                                                    |                                                                       |
|                                                                                                    |                                                                                                    |                                                                       |
| Agente regulado:                                                                                                    |                                                                                                    |                                                                       |
| Agente regulado:<br>Referência:                                                                                                    | 09/2014                                                                                                    |                                                                       |
| Agente regulado:<br>Referência:<br>Data de emissão:                                                                                                    | 09/2014<br>02/10/2014 13:45                                                                                                    |                                                                       |
| Agente regulado:<br>Referência:<br>Data de emissão:<br>Quantidade de linhas:                                                                                                    | 09/2014<br>02/10/2014 13:45<br>37                                                                                                    |                                                                       |
| Agente regulado:<br>Referência:<br>Data de emissão:<br>Quantidade de linhas:                                                                                                    | 09/2014<br>02/10/2014 13:45<br>37                                                                                                    |                                                                       |
| Agente regulado:<br>Referência:<br>Data de emissão:<br>Quantidade de linhas:<br>Os dados de movin<br>sujeitos a anális                                                                                   | 09/2014<br>02/10/2014 13:45<br>37<br>hentação estão armazenados em nossa base de d<br>e e validações. Caso necessário, a ANP poderá d                                                                                                  | ados e estarão<br>eterminar o                                         |
| Agente regulado:<br>Referência:<br>Data de emissão:<br>Quantidade de linhas:<br>Os dados de movin<br>sujeitos a anális                                                                                   | 09/2014<br>02/10/2014 13:45<br>37<br>hentação estão armazenados em nossa base de d<br>se e validações. Caso necessário, a ANP poderá d<br>reprocessamento da movimentação.                                                             | ados e estarão<br>eterminar o                                         |
| Agente regulado:<br>Referência:<br>Data de emissão:<br>Quantidade de linhas:<br>Os dados de movin<br>sujeitos a anális                                                                                   | 09/2014<br>02/10/2014 13:45<br>37<br>nentação estão armazenados em nossa base de d<br>se e validações. Caso necessário, a ANP poderá d<br>reprocessamento da movimentação.                                                             | ados e estarão<br>eterminar o                                         |
| Agente regulado:<br>Referência:<br>Data de emissão:<br>Quantidade de linhas:<br>Os dados de movin<br>sujeitos a anális                                                                                   | 09/2014<br>02/10/2014 13:45<br>37<br>nentação estão armazenados em nossa base de d<br>se e validações. Caso necessário, a ANP poderá d<br>reprocessamento da movimentação.                                                             | ados e estarão<br>eterminar o                                         |
| Agente regulado:<br>Referência:<br>Data de emissão:<br>Quantidade de linhas:<br>Os dados de movin<br>sujeitos a anális                                                                                   | 09/2014<br>02/10/2014 13:45<br>37<br>nentação estão armazenados em nossa base de d<br>se e validações. Caso necessário, a ANP poderá do<br>reprocessamento da movimentação.<br>ESTOQUE FINAL PRÓPRIO POR PRODUTO                       | ados e estarão<br>eterminar o                                         |
| Agente regulado:<br>Referência:<br>Data de emissão:<br>Quantidade de linhas:<br>Os dados de movin<br>sujeitos a anális<br>Código Descrição                                                               | 09/2014<br>02/10/2014 13:45<br>37<br>nentação estão armazenados em nossa base de d<br>se e validações. Caso necessário, a ANP poderá do<br>reprocessamento da movimentação.<br>ESTOQUE FINAL PRÓPRIO POR PRODUTO                       | ados e estarão<br>eterminar o<br>Quantidade                           |
| Agente regulado:<br>Referência:<br>Data de emissão:<br>Quantidade de linhas:<br>Os dados de movin<br>sujeitos a anális<br>Código Descrição<br>810102001 ETANOL ANID<br>810101001 ETANOL HIDR             | 09/2014<br>02/10/2014 13:45<br>37<br>arentação estão armazenados em nossa base de d<br>se e validações. Caso necessário, a ANP poderá de<br>reprocessamento da movimentação.<br>ESTOQUE FINAL PRÓPRIO POR PRODUTO<br>RO<br>ATADO COMUM | ados e estarão<br>eterminar o<br>Quantidade<br>6.810.690<br>3.717.105 |
| Agente regulado:<br>Referência:<br>Data de emissão:<br>Quantidade de linhas:<br>Os dados de movin<br>sujeitos a anális<br>Código Descrição<br>810102001 ETANOL ANID<br>810101001 ETANOL HIDR             | 09/2014<br>02/10/2014 13:45<br>37<br>nentação estão armazenados em nossa base de d<br>se e validações. Caso necessário, a ANP poderá d<br>reprocessamento da movimentação.<br>ESTOQUE FINAL PRÓPRIO POR PRODUTO<br>RO<br>ATADO COMUM   | ados e estarão<br>eterminar o<br>Quantidade<br>6.810.690<br>3.717.105 |
| Agente regulado:<br>Referência:<br>Data de emissão:<br>Quantidade de linhas:<br>Os dados de movin<br>sujeitos a análit<br>Código Descrição<br>810102001 ETANOL ANID<br>810101001 ETANOL HIDR             | 09/2014<br>02/10/2014 13:45<br>37<br>nentação estão armazenados em nossa base de d<br>se e validações. Caso necessário, a ANP poderá d<br>reprocessamento da movimentação.<br>ESTOQUE FINAL PRÓPRIO POR PRODUTO<br>RO<br>ATADO COMUM   | ados e estarão<br>eterminar o<br>Quantidade<br>6.810.690<br>3.717.105 |
| Agente regulado:<br>Referência:<br>Data de emissão:<br>Quantidade de linhas:<br>Os dados de movin<br>sujeitos a anális<br>Código Descrição<br>810102001 ETANOL ANID<br>810101001 ETANOL HIDR<br>Imprimir | 09/2014<br>02/10/2014 13:45<br>37<br>nentação estão armazenados em nossa base de d<br>se e validações. Caso necessário, a ANP poderá d<br>reprocessamento da movimentação.<br>ESTOQUE FINAL PRÓPRIO POR PRODUTO<br>RO<br>ATADO COMUM   | ados e estarão<br>eterminar o<br>Quantidade<br>6.810.690<br>3.717.105 |

# 4.6 Consulta de Instalações Cadastradas no SIMP:

No Menu do sítio, é possível acessar o link 'Consulta de Instalações Cadastradas no SIMP' e consultar através do CNPJ, qualquer instalação autorizada pela ANP que seja cadastrada no sistema SIMP.

# 5. INSTALAÇÃO DO APLICATIVO

Caso haja alguma versão anterior do aplicativo, proceder à <u>DESINSTALAÇÃO</u> antes de iniciar a nova instalação. O procedimento, que requer que o usuário tenha perfil de <u>ADMINISTRADOR</u> no computador onde trabalha, envolve os seguintes passos:

1º Passo: Acessar o endereço da Internet: <u>http://www.anp.gov.br/simp</u>

2º Passo: Clicar no link "Aplicativo i-SIMP" > "Aplicativo i-SIMP versão 4.4".

3º Passo: Executar o arquivo baixado (iSimp.zip):

4º Passo: Executar o arquivo "setup.exe":

| 🛢 iSimp.zip - WinRA    | R (cópia de avaliação)      |                          |                   |                       |     |
|------------------------|-----------------------------|--------------------------|-------------------|-----------------------|-----|
| Arquivo Comandos Feri  | ramentas Favoritos Opçõ     | es Ajuda                 |                   |                       |     |
| Adicionar Extrair Para | Testar Visualizar Exc       | luir Localizar Assistent | e Informações     | Antivírus Comentários | SFX |
| 🚹 📔 iSimp.zip - 4      | Arquivo ZIP, tamanho descon | primido 28.025.423 bytes |                   |                       | ~   |
| Nome 🟠                 | Tamanho Comprimid           | o Tipo                   | Modificado        | CRC32                 |     |
| <b>a</b>               |                             | Pasta de arquivos        |                   |                       |     |
| setup.exe              | 28.025.423 28.011.81        | 9 Aplicativo             | 1/9/2014 17:22    | 4C412285              |     |
|                        |                             |                          |                   |                       |     |
| 🖅 🗝 Selecionado 28.02  | 5.423 bytes em 1 arquivo    | Total 28                 | .025.423 bytes em | n 1 arquivo           |     |

5º Passo: Clicar no botão "Executar":

| Download de Arquivo - Aviso de Segurança 🛛 🛛 🔀                                                                                                    |  |  |  |  |  |
|----------------------------------------------------------------------------------------------------|--|--|--|--|--|
| O editor não pôde ser verificado. Tem certeza de que deseja<br>executar este software?                                                                                                    |  |  |  |  |  |
| Nome: setup.exe<br>Editor: Editor Desconhecido<br>Tipo: Aplicativo                                                                                                    |  |  |  |  |  |
| Executar Cancelar                                                                                                    |  |  |  |  |  |
| O arquivo não contém uma assinatura digital válida que verifique o<br>editor. Você só deve executar software de editores em que confia.<br><u>Como saber se devo executar um software?</u> |  |  |  |  |  |

6º Passo: Clicar no botão "Avançar".

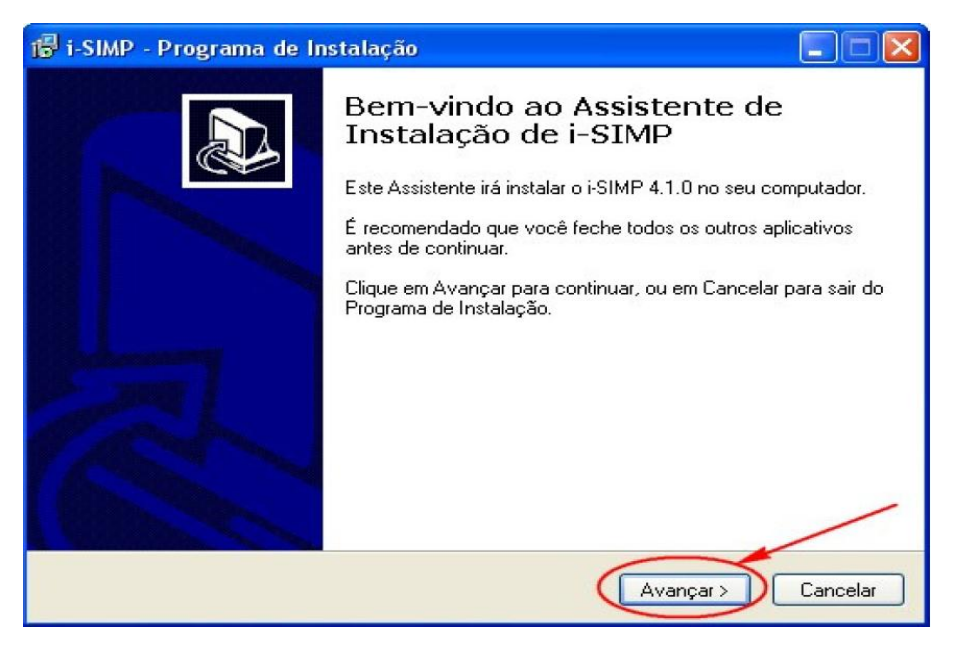

7º Passo: Clicar no botão "Instalar".

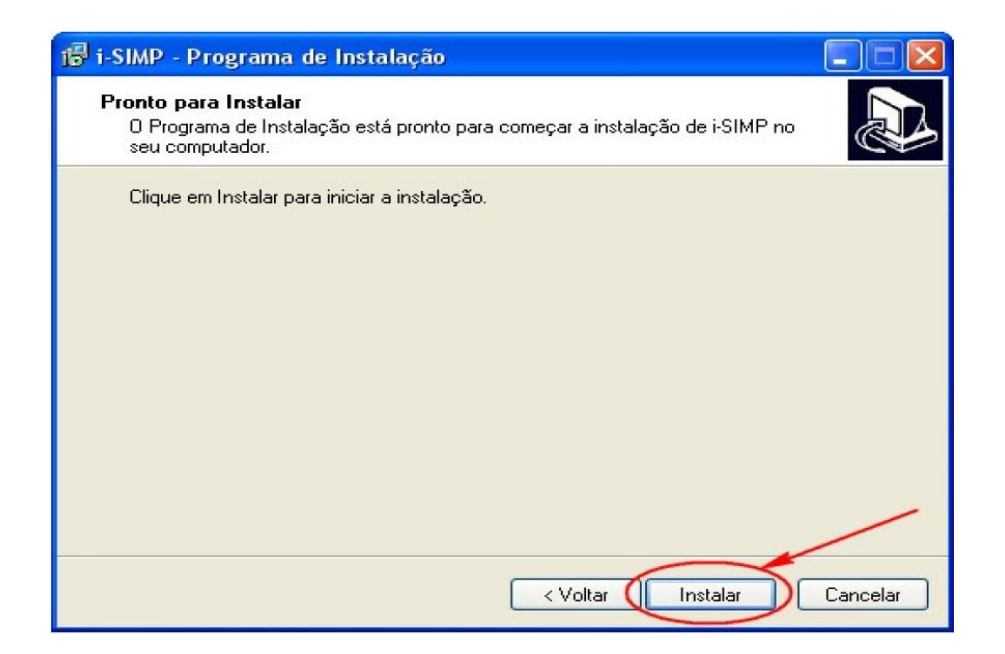

8º Passo: Clicar no botão "Next".

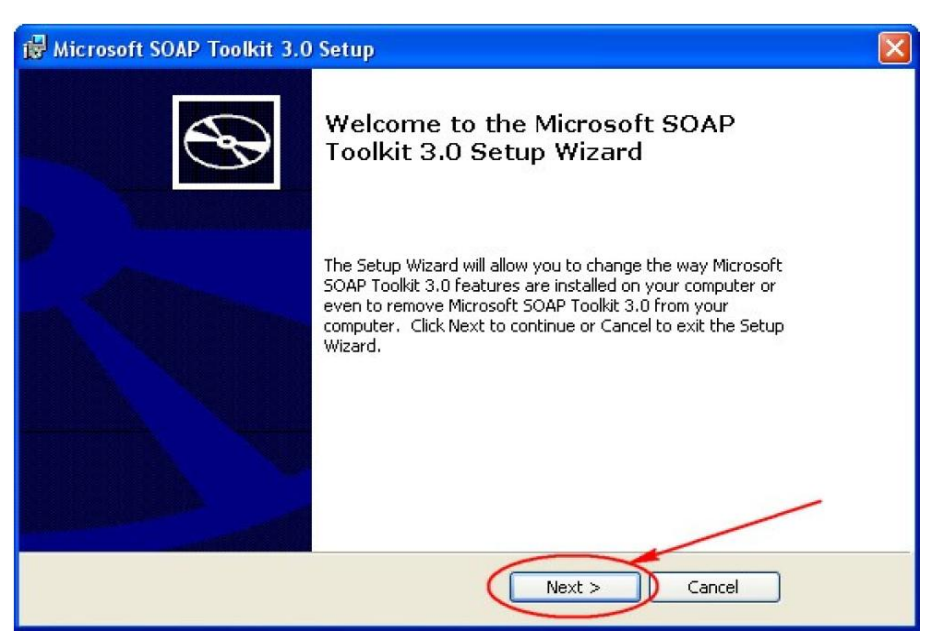

9º Passo: Caso o "Microsoft SOAP Toolkit" já esteja instalado, a tela abaixo será mostrada, e você deverá clicar no botão "Modify". (Caso contrário, seguir para o Passo 12)

| 📸 Microsoft SOAP Toolkit 3.0 Setup                                                                                                    | $\times$ |
|----------------------------------------------------------------------------------------------------|----------|
| Modify, Repair or Remove installation Select the operation you wish to perform.                                                                                                    |          |
| Modify         Allows users to change the way features are installed.         Image: Repair         Repairs errors in the most recent installation state - fixes missing or corrupt files, shortcuts and registry entries.         Image: Remove         Removes Microsoft SOAP Toolkit 3.0 from your computer. |          |
| <pre>Cancel</pre>                                                                                                    |          |

10º Passo: Clicar no botão "Install" e seguir para o passo 15.

| Microsoft SOAP Toolkit 3.0 Setup<br>Custom Setup<br>Select the way you want features to be installed.                                                                                                    | S                                                                                                    |
|----------------------------------------------------------------------------------------------------|----------------------------------------------------------------------------------------------------|
| Click on the icons in the tree below to change the<br>Microsoft SOAP Toolkit 3.0<br>Microsoft SOAP Toolkit 3.0<br>Documentation<br>WSDL Generator<br>ISAPI Listener<br>Debugging Utilities<br>C++ Support Files<br>Microsoft XML Parser 4.0 | e way features will be installed.<br>Microsoft SOAP Toolkit 3.0<br>This feature requires 0KB on your hard drive. It<br>has 0 of 5 subfeatures selected. The subfeatures<br>require 0KB on your hard drive. |
| Reset Disk <u>U</u> sage < E                                                                                                    | jack Install Cancel                                                                                                    |

11º Passo: Clicar no botão "Next".

| <u>ا چ</u> | Aicrosoft SOAP Toolkit 3.0 License Agreement                                                                                                    |
|------------|----------------------------------------------------------------------------------------------------|
| E          | nd-User License Agreement Please read the following license agreement carefully                                                                                                    |
| 3          | END-USER LICENSE AGREEMENT FOR MICROSOFT                                                                                                    |
| 1          | MICROSOFT SOAP TOOLKIT 3.0<br>IMPORTANT-READ CAREFULLY: This Microsoft End-User License<br>Agreement ("EULA") is a legal agreement between you (either an individual or a<br>single entity) and Microsoft Corporation for the Microsoft software identified<br>above which may include computer software associated media printed<br>I accept the terms in the License Agreement<br>I do not accept the terms in the License Agreement |
|            | < <u>Back</u> <u>Next</u> > <u>Cancel</u>                                                                                                    |

12º Passo: Clicar no botão "Next".

| Customer Information<br>Please enter your customer information |  |  | S |
|----------------------------------------------------------------|--|--|---|
| User Name:<br>ANP<br>Organization:                             |  |  |   |
|                                                                |  |  |   |
|                                                                |  |  | - |

13º Passo: Clicar no botão "Install".

| Hicrosoft SOAP Toolkit 3.0 Setup                                                                                                    |                                                                                                    |
|----------------------------------------------------------------------------------------------------|----------------------------------------------------------------------------------------------------|
| <b>Custom Setup</b><br>Select the way you want features to be installed.                                                                                                    | $\mathfrak{S}$                                                                                                    |
| Click on the icons in the tree below to change the<br>Microsoft SOAP Toolkit 3.0<br>Documentation<br>WSDL Generator<br>ISAPI Listener<br>Debugging Utilities<br>C++ Support Files<br>Wicrosoft XML Parser 4.0 | way features will be installed.<br>Microsoft SOAP Toolkit 3.0<br>This feature requires 644KB on your hard drive. It<br>has 5 of 5 subfeatures selected. The subfeatures<br>require 1621KB on your hard drive. |
| Location: C:\Arquivos de programas\MS                                                                                                    | ISOAP\ Browse                                                                                                    |
| Reset Disk Usage < Bi                                                                                                    | ack Install Cancel                                                                                                    |

14º Passo: Clicar no botão "Finish", e a instalação estará concluída.

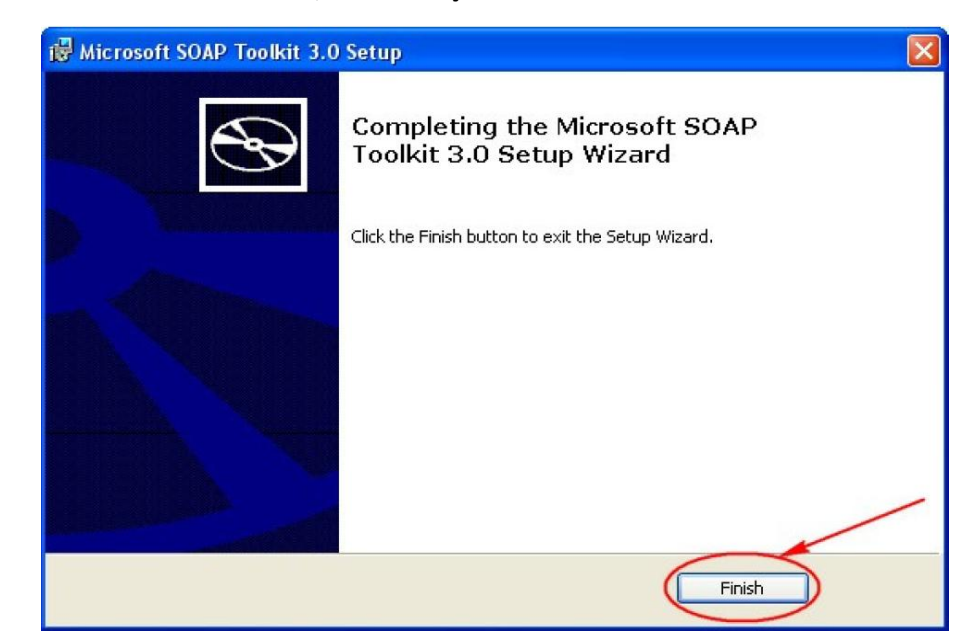

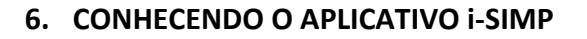

# 6.1 APRESENTAÇÃO

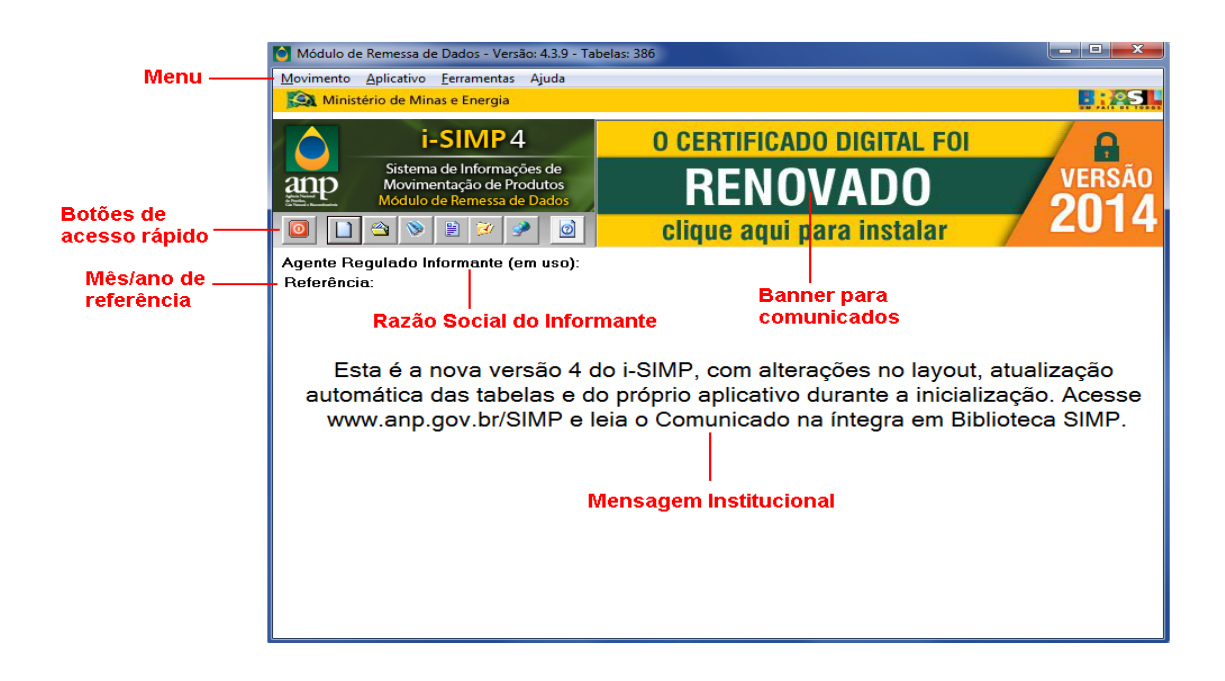

#### Botões de acesso rápido:

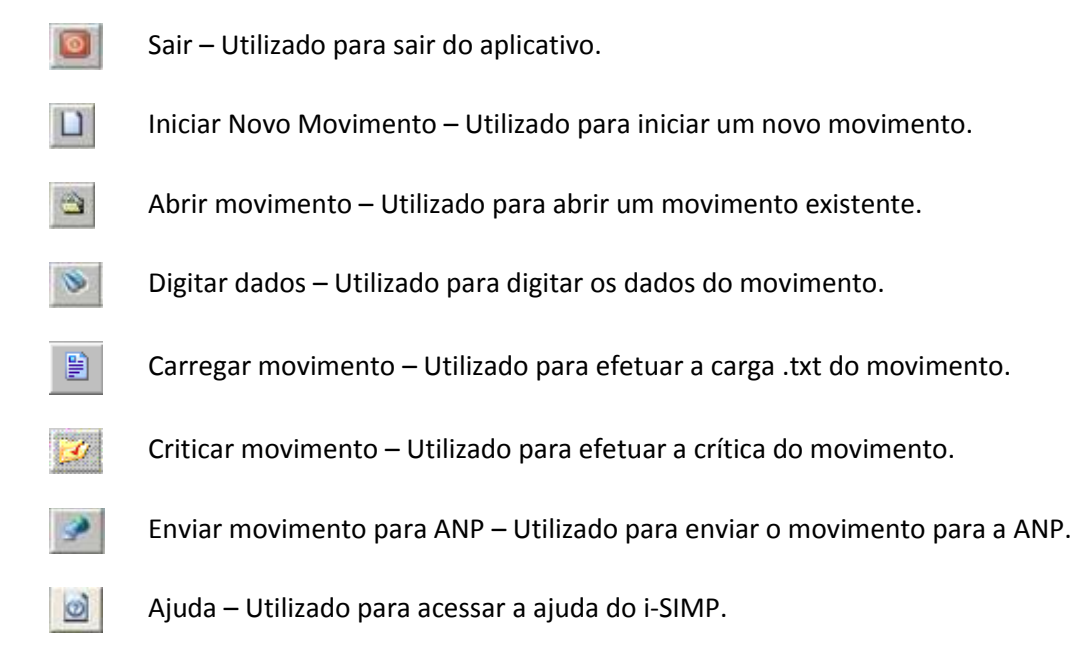

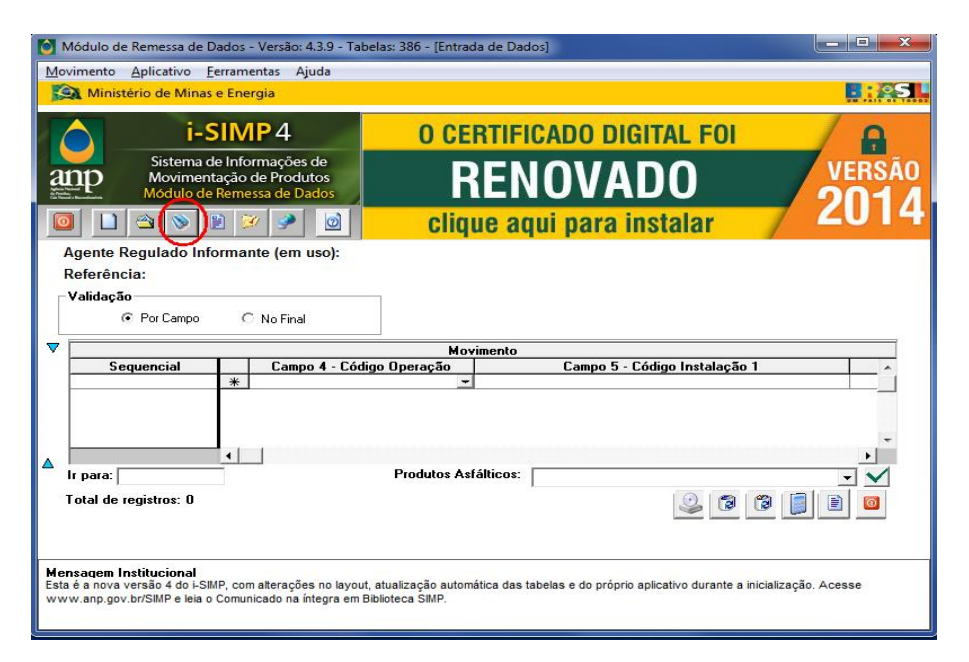

#### Botões da tela de entrada de dados

- Cópia de segurança Efetua uma cópia de segurança dos dados digitados.
- Excluir Exclui uma linha (selecionada) do movimento digitado.

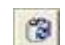

0

- Excluir todos os registros Exclui todas as linhas do movimento digitado.
- Totalizar Efetua a totalização dos dados informados.

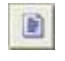

Relatório de movimento – Exibe relatório dos dados informados.

Sair – Sai da tela de digitação de dados.

# 6.2 CONHECENDO O ARQUIVO A SER ENVIADO PELO i-SIMP

O arquivo eletrônico de remessa de dados pode ser digitado diretamente no sistema i-SIMP, ou pode ser encaminhado em formato .txt a partir da opção Carregar Movimento. Esse arquivo está sempre relacionado a um determinado mês de referência.

A tabela abaixo apresenta todas as colunas que compõem o arquivo. Porém, nem todas as colunas se aplicam a todos os tipos de Agentes Regulados Informantes. Nessa tabela, a aplicação da informação a ser encaminhada no caso dos fornecedores de etanol está definidas na última coluna.

| № do campo | Campo                               | Conteúdo                                                                                                    |
|------------|-------------------------------------|----------------------------------------------------------------------------------------------------|
| 1          | Contador Sequencial                 | Numeração sequencial das linhas.                                                                                                    |
| 2          | Agente Regulado<br>Informante (ARI) | Agente Regulado Autorizado pela ANP, com obrigatoriedade de<br>envio de dados pelo i-SIMP.<br>Código disponível na Tabela "T001".                                                                                          |
| 3          | Mês de Referência                   | Mês relativo ao movimento informado, no formato MMAAAA.                                                                                                    |
| 4          | Código da Operação(*)               | Operação realizada pela Instalação do AIR.<br>Código disponível na Tabela "T011".                                                                                                    |
| 5          | Código da Instalação 1              | Instalação do ARI responsável pela operação declarada.<br>Código disponível na Tabela "T008" (atenção: observe que nesta<br>planilha os códigos estão distribuídos em 2 abas).                                             |
| 6          | Código da Instalação 2              | Instalação pertencente à um ARI com a qual a Instalação 1 está<br>realizando a operação declarada.<br>Código disponível na Tabela "T008" (atenção: observe que nesta<br>planilha os códigos estão distribuídos em 2 abas). |
| 7          | Código do Produto                   | Produto que está sendo declarado na movimentação.<br>Código disponível na Tabela "T012".                                                                                                    |

|                      | Quantidade de Produto,                                                                                                    | Quantidade de produto declarado na operação na unidade de                                                                                                    |  |  |  |
|----------------------|----------------------------------------------------------------------------------------------------|----------------------------------------------------------------------------------------------------|--|--|--|
| 8                    | na Unidade de Medida                                                                                                    | medida definida pela ANP.                                                                                                    |  |  |  |
|                      | Oficial da ANP                                                                                                    | Unidade de medida disponível na Tabela "T012".                                                                                                    |  |  |  |
| 9                    | Quantidade de Produto<br>em Kg                                                                                                    | Quantidade correspondente do produto declarado na operação<br>expresso em kilogramas (kg), considerando a temperatura de 20°C e<br>a pressão de 1 atm.                                                                                                    |  |  |  |
|                      | Código do Modal                                                                                                    | Definição do modal utilizado para a movimentação física do                                                                                                    |  |  |  |
| 10                   | utilizado na                                                                                                    | produto.                                                                                                    |  |  |  |
|                      | movimentação                                                                                                    | Código disponível na Tabela "T010".                                                                                                    |  |  |  |
| 11                   | Código do Veículo<br>utilizado no modal                                                                                                    | Informação necessária somente quando o modal utilizado for<br>dutoviário ou aquaviário. Esse campo deverá ser informado<br>somente pelas empresas de logística (operadores de dutos e<br>terminais).<br>Código de dutos disponível na Tabela "T005".<br>Código de embarcações disponível na Tabela "T007".                                                                                                    |  |  |  |
|                      |                                                                                                    | Quando a operação estiver sendo realizada entre a Instalação 1 e<br>um agente econômico não regulado, preencher o número do CNPJ<br>ou CPF desse agente.<br>Em conjunto é obrigatório o preenchimento dos campos 13 e 14 descritos<br>a seguir.<br>Nesse caso, o campo "Código da Instalação 2" não poderá ser preenchido.                                                                                                    |  |  |  |
| 12                   | Identificação do Terceiro<br>Envolvido na Operação                                                                                                    | <ul> <li>ATENÇAO: Nos casos das operações contratadas por "Conta e Ordem de Terceiro", esse campo deverá ser preenchido com as informações do agente, sendo ele regulado ou não, para o qual o produto final será entregue.</li> <li>Esse é o único caso onde os campos 5, 6 e 12 devem ser preenchidos concomitantemente.</li> <li>Se o agente for regulado preencher com o "Código da Instalação", se o agente for não regulado preencher com o "CNPJ" da empresa e em conjunto preencher os campos 13 e 14 descritos a seguir.</li> </ul>                                                                                                    |  |  |  |
| 12                   | Identificação do Terceiro<br>Envolvido na Operação<br>Código do Município<br>(Origem/Destino)                                                                                       | <ul> <li>ATENÇAO: Nos casos das operações contratadas por "Conta e Ordem de Terceiro", esse campo deverá ser preenchido com as informações do agente, sendo ele regulado ou não, para o qual o produto final será entregue.</li> <li>Esse é o único caso onde os campos 5, 6 e 12 devem ser preenchidos concomitantemente.</li> <li>Se o agente for regulado preencher com o "Código da Instalação", se o agente for não regulado preencher com o "CNPJ" da empresa e em conjunto preencher os campos 13 e 14 descritos a seguir.</li> <li>Localização do agente econômico não regulado, de acordo com a informação preenchida no campo "Identificação do Terceiro".</li> <li>Código disponível na Tabela "T018".</li> </ul>                                                                                                    |  |  |  |
| 12<br>13<br>14       | Identificação do Terceiro<br>Envolvido na Operação<br>Código do Município<br>(Origem/Destino)<br>Código da Atividade<br>Econômica do Terceiro                                       | <ul> <li>ATENÇAO: Nos casos das operações contratadas por "Conta e Ordem de Terceiro", esse campo deverá ser preenchido com as informações do agente, sendo ele regulado ou não, para o qual o produto final será entregue.</li> <li>Esse é o único caso onde os campos 5, 6 e 12 devem ser preenchidos concomitantemente.</li> <li>Se o agente for regulado preencher com o "Código da Instalação", se o agente for não regulado preencher com o "CNPJ" da empresa e em conjunto preencher os campos 13 e 14 descritos a seguir.</li> <li>Localização do agente econômico não regulado, de acordo com a informação preenchida no campo "Identificação do Terceiro".</li> <li>Código disponível na Tabela "T018".</li> <li>Atividade econômica principal do agente econômico não regulado, de acordo com a informação preenchida no campo "Identificação do Terceiro".</li> <li>Código disponível na Tabela "T02".</li> </ul>                                                                                                    |  |  |  |
| 12<br>13<br>14<br>15 | Identificação do Terceiro<br>Envolvido na Operação<br>Código do Município<br>(Origem/Destino)<br>Código da Atividade<br>Econômica do Terceiro<br>Código do País<br>(Origem/Destino) | <ul> <li>ATENÇAO: Nos casos das operações contratadas por "Conta e Ordem de Terceiro", esse campo deverá ser preenchido com as informações do agente, sendo ele regulado ou não, para o qual o produto final será entregue.</li> <li>Esse é o único caso onde os campos 5, 6 e 12 devem ser preenchidos concomitantemente.</li> <li>Se o agente for regulado preencher com o "Código da Instalação", se o agente for não regulado preencher com o "CNPJ" da empresa e em conjunto preencher os campos 13 e 14 descritos a seguir.</li> <li>Localização do agente econômico não regulado, de acordo com a informação preenchida no campo "Identificação do Terceiro".</li> <li>Código disponível na Tabela "T018".</li> <li>Atividade econômica principal do agente econômico não regulado, de acordo com a informação preenchida no campo "Identificação do Terceiro".</li> <li>Código disponível na Tabela "T002".</li> <li>Identificação do país de origem ou destino, quando a operação for de exportação ou importação de produto.</li> <li>Código disponível na Tabela "T016".</li> </ul> |  |  |  |

|    |                                                                  | direita do número.                                                                                                    |
|----|------------------------------------------------------------------|----------------------------------------------------------------------------------------------------|
|    |                                                                  |                                                                                                    |
| 17 | Número da Declaração de<br>Importação (DI)                       | Número da declaração referente à operação de importação,<br>conforme SISCOMEX. O número deve ser preenchido sem barras,<br>pontos ou traços, com no máximo 10 dígitos, contando da esquerda<br>para direito do número. |
| 18 | Número da Nota Fiscal da<br>Operação Comercial                   | Número da nota fiscal referente à operação comercial realizada.                                                                                                    |
| 19 | Código da Série da Nota<br>Fiscal da Operação<br>Comercial       | Série da nota fiscal referente à operação comercial realizada.<br>Código disponível na Tabela "T013".                                                                                                    |
| 20 | Data da Operação<br>Comercial (DDMMAAAA)                         | Data da emissão da nota fiscal no formato DDMMAAAA.                                                                                                    |
| 21 | Código do Serviço<br>Acordado (Dutos)                            | Serviço que está sendo prestado ao carregador quando o AIR for<br>operador de duto e terminal, no caso de modal dutoviário.<br>Código disponível na Tabela "T014".                                                     |
| 22 | Código da Característica<br>Físico-Química do<br>Produto         | Característica físico-química do produto informado. Somente<br>necessário para operações de saída comercial de produtos.<br>Código disponível na Tabela "T004".                                                        |
| 23 | Código do Método<br>Utilizado para Aferição da<br>Característica | Método utilizado para aferição da característica físico-química do<br>produto informado. Somente necessário para as operações de saída<br>comercial de produtos.<br>Código disponível na Tabela "T009".                |
| 24 | Código da Unidade de<br>Medida da Característica                 | Unidade de medida da característica físico-química do produto<br>informado.<br>Somente necessário para as operações de saída comercial de<br>produtos.<br>Código disponível na Tabela "T015".                          |
| 25 | Valor encontrado da<br>Característica                            | Informar o número do certificado da qualidade do produto no caso de operações comerciais.                                                                                                    |
| 26 | Código do<br>produto/operação<br>resultante                      | Declarar o produto final resultante da operação.                                                                                                    |
| 27 | Massa Específica do<br>Produto                                   | Valor da massa específica expressa em kg/m <sup>3</sup> , com 3 casas decimais, considerando a temperatura de 20°C e a pressão de 1 atm.                                                                               |

| 28 | Recipiente de GLP                                   | Recipiente utilizado na operação com botijões de GLP.<br>Código disponível na Tabela "T006". |
|----|-----------------------------------------------------|----------------------------------------------------------------------------------------------|
| 29 | Chave de acesso da Nota<br>Fiscal Eletrônica (NF-e) | Campo numérico da chave da nota fiscal eletrônica.                                           |

(\*)A APLICAÇÃO DE OPERAÇÃO POR TIPO DE AGENTE : Cada código de cada operação a ser efetuada por cada tipo de agente externo, será explicitado em anexos como disposto abaixo:

Estarão disponíveis no site do SIMP manuais específicos para os diferentes agentes regulados (www.anp.gov.br/simp).

# 7. INICIANDO UM NOVO MOVIMENTO

Clique no botão 🔟 (Novo).

| Módulo de Remessa de Dados - Versão: 4.3.9 - Tabelas: 386                                      |  |
|------------------------------------------------------------------------------------------------|--|
| Movimento Aplicativo Ferramentas Ajuda                                                         |  |
| Ministério de Minas e Energia                                                                  |  |
| i-SIMP4<br>Sistema de Informações de<br>Movimentação de Produtos<br>Modulo de Remessa de Dados |  |
| Agente Regulado Informante (em uso): xxxxxxxxxxxxxxxxxxxxxxxxxxxxxxxxxxxx                      |  |
| Referência: MÊS/ANO                                                                            |  |
|                                                                                                |  |
|                                                                                                |  |
|                                                                                                |  |
|                                                                                                |  |
| Mensagem Institucional da ANP                                                                  |  |
| inclusion instruction at Arti                                                                  |  |
|                                                                                                |  |
|                                                                                                |  |
|                                                                                                |  |
|                                                                                                |  |
|                                                                                                |  |
|                                                                                                |  |

Informe o "código do agente regulado i-SIMP", mês e ano de referência.

| Módulo de Remessa de Dados - Versão: 4.3.9 - Tabela                                                                                                    | ss: 386 - [Iniciar Movimento]                                                        |                      |
|----------------------------------------------------------------------------------------------------|--------------------------------------------------------------------------------------|----------------------|
| Movimento Aplicativo Ferramentas Ajuda                                                                                                    |                                                                                      |                      |
| Ministério de Minas e Energia                                                                                                    |                                                                                      |                      |
| i-SIMP4                                                                                                    | O CERTIFICADO DIGITAL FOI                                                            |                      |
| Sistema de Informações de<br>Movimentação de Produtos<br>Módulo de Remessa de Dados                                                                     | RENOVADO                                                                             | VERSÃO               |
|                                                                                                    | clique aqui para instalar                                                            | 2014                 |
| Agente Regulado Informante (em uso): xxxx<br>Referência: MÊS/ANO                                                                                        | XXXXXXXXXXXXXX                                                                       |                      |
| Regulac                                                                                                    | to:                                                                                  |                      |
| Referên                                                                                                    | cia: 💽 / Mês/Ano)                                                                    |                      |
|                                                                                                    | $\checkmark$                                                                         |                      |
|                                                                                                    |                                                                                      |                      |
|                                                                                                    |                                                                                      |                      |
| Mensagem Institucional<br>Esta é a nova versão 4 do I-SIMP, com alterações no layout, at<br>www.anp.gov.br/SIMP e leia o Comunicado na íntegra em Bibli | tualização automática das tabelas e do próprio aplicativo durante a i<br>oteca SIMP. | nicialização. Acesse |

| Ministério de Minas e Energia<br>i-SIMP 4<br>Sistema de Informações de<br>Movimentação de Produtos<br>Módulo de Remessa de Dados<br>Modulo de Remessa de Dados<br>Modulo de Remessa de                                                                                   | O CERTIFICADO DIGITAL FOI<br>RENOVADO<br>clique aqui para instalar     |
|----------------------------------------------------------------------------------------------------|------------------------------------------------------------------------|
| i-SIMP 4<br>Sistema de Informações de<br>Movimentação de Produtos<br>Modulo de Remessa de Dados<br>Modulo de Remessa de Dados<br>Modulo de Remes | O CERTIFICADO DIGITAL FOI<br>RENOVADO<br>clique aqui para instalar     |
| Sistema de Informações de<br>Movimentação de Produtos<br>Módulo de Remessa de Dados<br>O O O O O O O O O O O O O O O O O O O                                                                                                     | RENOVADO<br>clique aqui para instalar<br>Timento iniciado com sucesso! |
| Agente Regulado Informante (em usa): yo<br>Referência: MÊS/ANO                                                                                                    | clique aqui para instalar                                              |
| Agente Regulado Informante (em usa): yo<br>Referência: MÊS/ANO Informação<br>Informação<br>Mov                                                                                                    | imento iniciado com sucesso!                                           |
|                                                                                                    | OK (Mês/Ano)                                                           |

# 8. PREENCHIMENTO DOS DADOS DE MOVIMENTAÇÃO:

# 8.1 DIGITANDO DADOS

1) Clique no botão 💟 (Digitar Dados).

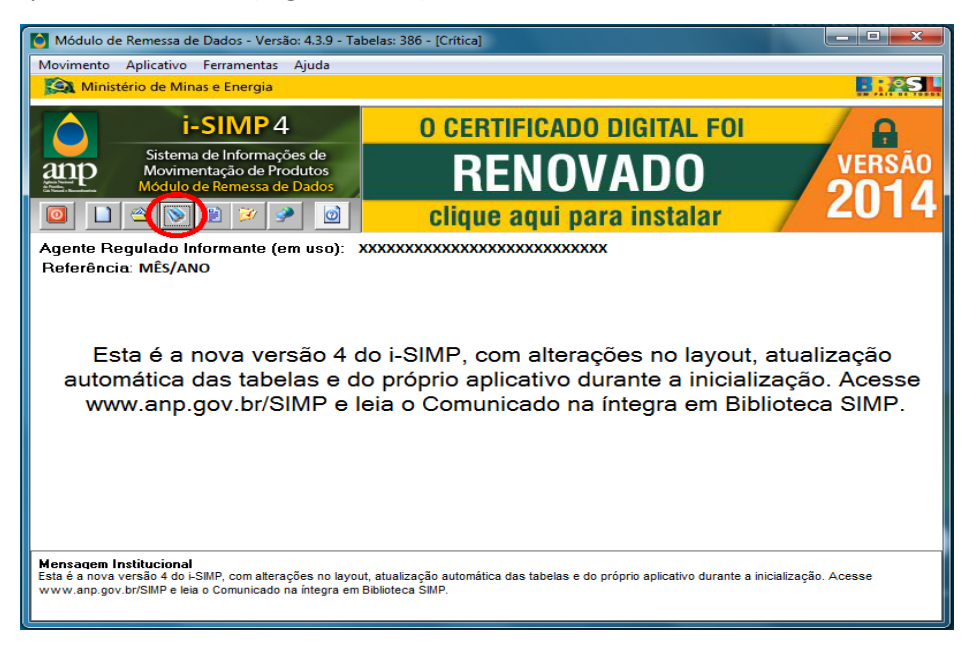

2) Em seguida será aberta a tela de entrada de dados, onde devem ser informados os dados referentes ao movimento a ser encaminhado a ANP.

| <b>N</b>          | Vódulo de Reme             | ssa de D                       | ados - Versã                             | o: 4.3.9 - Tabe           | las: 386 - [Entrada de Dao | los]     |                |           |             |
|-------------------|----------------------------|--------------------------------|------------------------------------------|---------------------------|----------------------------|----------|----------------|-----------|-------------|
| Mo                | vimento Aplica             | tivo Fe                        | erramentas                               | Ajuda                     |                            |          |                |           |             |
| K                 | Ministério de              | Minas                          | e Energia                                |                           |                            |          |                |           |             |
|                   |                            | i-S                            | IMP 4                                    |                           | O CERTIF                   | CADO DI  | GITAL FOI      |           | A           |
| a                 | np Ma<br>Ma                | tema de<br>viment<br>dulo de l | e Informaçã<br>ação de Pro<br>Remessa de | ies de<br>idutos<br>Dados | REN                        | IOVA     | DO             | - V       | ERSÃO       |
|                   |                            | ۵                              | 1 💓 🦻                                    |                           | clique au                  | qui para | instalar       | 7 2       | 014         |
|                   | Agente Regula              | do Info                        | ormante (e                               | m uso): XXX               | ****                       | XXXXXX   |                |           |             |
|                   | Referência: M              | ÊS/ANO                         | )                                        |                           |                            |          |                |           |             |
| Г                 | Validação                  |                                |                                          |                           | 7                          |          |                |           |             |
|                   | O Por C                    | Campo                          | ⊂ No Fi                                  | nal                       |                            |          |                |           |             |
|                   |                            |                                |                                          |                           | Movimento                  |          |                |           |             |
|                   | Sequenc                    | ial                            | *                                        | Campo                     | 9 - Quantidade Produto     | Kg       | Campo 10 - Cód | igo Modal |             |
| ▲ .               | Ir para: Total de registro | os: 0                          | •                                        |                           | Produtos Asfálticos:       |          |                | _<br>     | ·<br>·<br>· |
| Mei<br>Esta<br>ww | Total de registros: 0      |                                |                                          |                           |                            |          |                |           |             |

Inicialmente é importante frisar que os dados da movimentação são salvos à medida que são digitados. Portanto, não existe o risco de perda das informações da movimentação ao sair do Sistema ou mesmo se ocorrerem problemas externos (falta de energia, por exemplo).

Esta funcionalidade permite a edição do movimento em uso na Base de Dados. Caso deseje ter acesso ao outro movimento, utilize a funcionalidade Abrir Movimento.

São oferecidas duas opções de validação para os dados digitados:

**1. POR CAMPO**: Validação no momento da digitação de cada informação. Neste caso, o erro do campo, caso exista, é apontado através de mensagem, no momento da mudança de campo.

**2.** NO FINAL: Validação ao final da digitação de todo o movimento ao clicar no botão Criticar Movimento. Neste caso, um "Relatório de Não Conformidade de Carga" é gerado e exibido caso erros sejam encontrados.

Pode-se alterar e excluir informações do movimento:

- Para alteração, basta trocar a informação desejada que, ao sair do registro, a alteração será salva.
- Para exclusão, deve-se selecionar o(s) registro(s) que deseja excluir e clicar no botão EXCLUIR.

Após a digitação dos dados, o agente <u>OBRIGATORIAMENTE</u> deverá Totalizar seu movimento, clicando no botão descrito abaixo:

 Botão TOTALIZAR: Sua função é realizar o somatório de operações semelhantes. Por exemplo, quando se totaliza a operação referente às Entradas Operacionais Nacionais representa o somatório de todas as operações cujos códigos tenham início com 1021 (1021XXX). Vale ressaltar que todos os Códigos de Operações terminados com 998 (XXXX998) representam totalizadores. Por exemplo: o código 1012998 representa a operação "**TOTAL** de Saídas Comerciais Nacionais" e o código 1051998 representa o código "**TOTAL** de Entradas de Transferência entre Instalações".

Após clicar o botão Totalizar, irá aparecer para o agente externo a tela abaixo, onde o preenchimento da soma das quantidades de cada produto deverá ser feita <u>MANUALMENTE</u>.

| Módulo de Rem                                                                                                    | nessa de Dados - Versão: 4.3.9 - Tal                                                                                                    | belas: 386 - [Entrada de Dados] |                                                           |                |  |  |
|----------------------------------------------------------------------------------------------------|----------------------------------------------------------------------------------------------------|---------------------------------|-----------------------------------------------------------|----------------|--|--|
| Movimento Apli                                                                                                    | cativo Ferramentas Ajuda                                                                                                    |                                 |                                                           |                |  |  |
| Ministério                                                                                                    | de Minas e Energia                                                                                                    |                                 |                                                           | <b>.</b> :251  |  |  |
|                                                                                                    | i-SIMP 4<br>Sistema de Informações de<br>Aovimentação de Produtos<br>ódulo de Remessa de Dados                                                                                                    | O CERTIFICADO E<br>RENOV        | ADO                                                       | versão<br>2014 |  |  |
| 0 🗋 🛳                                                                                                    | 📎 🖹 💓 🎐 🔟                                                                                                    | clique aqui para                | a instalar                                                | 2014           |  |  |
| Agente Regu<br>Referência:<br>Instalação:<br>Produto:                                                                                                    | lado Informante (em uso):<br>Dezembro/2014<br>810102001 - ETANOL ANIDRO                                                                                                    | <b>v</b><br><b>v</b>            |                                                           |                |  |  |
|                                                                                                    |                                                                                                    | Totalizadores                   |                                                           |                |  |  |
| Total de Er<br>Total de Sa<br>Total de Er<br>Total de Sa<br>► Total de Ra<br>Total de Ra                                                                                                    | Opera<br>tradas Comerciais Nacionais<br>aídas Comerciais Nacionais<br>ntradas Operacionais<br>aídas Operacionais<br>etomos p/Unidade Interna do Informant<br>emessas de Unidade Interna do Informant | içe                             | Total de Quantidade 000000000000000 000000000000 00000000 |                |  |  |
| Produtos Asfálticos:                                                                                                    |                                                                                                    |                                 |                                                           |                |  |  |
| Mensagem Institucional<br>Esta é a nova versão 4 do -SIMP, com alterações no layout, atualização automática das tabelas e do próprio aplicativo durante a inicialização. Acesse<br>www.anp.gov.br/SIMP e leia o Comunicado na íntegra em Biblioteca SIMP. |                                                                                                    |                                 |                                                           |                |  |  |

Além dos totalizadores parciais, deverão também ser preenchidos os totalizadores denominados "Total Geral de Entradas" e "Total Geral de Saídas". As operações de classe igual a zero (quarto dígito igual a zero) não serão totalizadas, pois se tratam de operações que não movimentam estoque.

• **Botão RELATÓRIO DE MOVIMENTO**: Emite um relatório de todo o movimento da Base de Dados.

# **OBSERVAÇÕES:**

1. Os campos que aparecem com uma caixa de seleção à direita, oferecem uma consulta acionada através da tecla **F4**.

2. Caso tenha dificuldade no preenchimento de cada campo, acione a tecla **F1** para obter mais esclarecimentos.

3. É importante frisar que movimentos carregados através da funcionalidade CARGA, não estarão disponíveis para esta funcionalidade.

4. O Código de Operação referente a cada totalizador encontra-se na Tabela de Operações, de apoio ao aplicativo.

# 8.2 GERANDO CÓPIAS DE SEGURANÇA:

Esta funcionalidade permite efetuar uma cópia do movimento em uso na Base de Dados, ou seja, após a digitação parcial do movimento que se deseja enviar, se o agente externo deseja salvar para que em outro momento seja finalizada a digitação, sugere-se que seja feita a cópia de segurança, ressaltando que a mesma não é obrigatória.

A cópia do arquivo tem como padrão de nomenclatura, o código do Agente Regulado concatenado com a Data de Referencia (no formato MMAAAA). Não é permitido alteração do nome deste arquivo. (Ex: 0123456789).

1) Clique no botão (Cópia de Segurança):

|                | Módulo de Remessa de D                                                                                                    | ados ·                              | Versão: 4.3.9 - Tabe                      | las: 386 - [Entrada de Da | dos]     |               |             | - 🗆 🗙  |
|----------------|----------------------------------------------------------------------------------------------------|-------------------------------------|-------------------------------------------|---------------------------|----------|---------------|-------------|--------|
| M              | ovimento Aplicativo F                                                                                                    | erram                               | entas Ajuda                               |                           |          |               |             |        |
| a second       | 🚉 Ministério de Minas                                                                                                    | e Ene                               | rgia                                      |                           |          |               |             |        |
|                | 🔷 i-S                                                                                                    | IIM                                 | P4                                        | 0 CERTIF                  | ICADO DI | GITAL FOI     |             | •      |
| 10353          | Sistema d<br>Moviment<br>Módulo de                                                                                                    | e Info<br>ação<br><mark>Reme</mark> | rmações de<br>de Produtos<br>ssa de Dados | REN                       | NOVA     | DO            |             | VERSÃO |
|                | 0 🗋 🗠 📎 !                                                                                                    | 6                                   | 0 🤌 🔟                                     | clique a                  | qui para | instalar      | 7           | 2014   |
|                | Agente Regulado Info                                                                                                    | ormai                               | nte (em uso): XXX                         | ****                      | XXXXXX   |               |             |        |
|                | Referência: MÊS/ANC                                                                                                    |                                     |                                           |                           |          |               |             |        |
|                | Validação                                                                                                    |                                     |                                           | 1                         |          |               |             |        |
|                | Por Campo                                                                                                    | 0                                   | No Final                                  |                           |          |               |             |        |
| ∎ ⊽            |                                                                                                    |                                     |                                           | Movimento                 |          |               |             |        |
|                | Sequencial                                                                                                    |                                     | Campo                                     | 9 - Quantidade Produto    | Kg       | Campo 10 - Có | idigo Modal | 1      |
| 4              | Ir para: Total de registros: 0                                                                                                    |                                     | _                                         | Produtos Asfálticos:      | [        |               |             |        |
| Ha<br>Es<br>Wi | Mensagem Institucional<br>Esta é a nova versão 4 do I-SIMP, com alterações no layout, atualização automática das tabelas e do próprio aplicativo durante a inicialização. Acesse<br>www.anp.gov.br/SIMP e leia o Comunicado na integra em Biblioteca SIMP. |                                     |                                           |                           |          |               |             |        |

2) Clique no botão 🙆 (Procurar) para selecionar o local onde a cópia de segurança será armazenada e então clique no botão 🗹 (Confirmar).

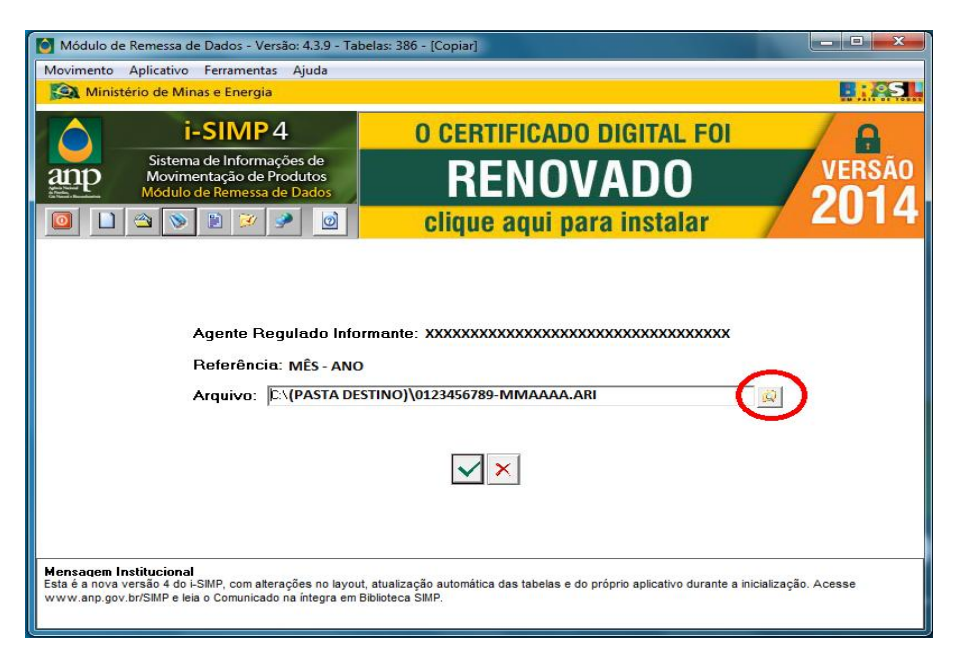

O arquivo gerado será no formato .ARI e poderá ser aberto na através operação Abrir Movimento ( ) descrita a seguir.

# 8.3 ABRINDO UMA CÓPIA DE SEGURANÇA:

Esta funcionalidade permite acessar um movimento anteriormente digitado (e salvo através de uma **cópia de segurança**) e que não corresponde ao movimento em uso na Base de Dados.

Será apresentada uma caixa de diálogo, com a relação dos movimentos existentes, em ordem decrescente de Data de Referência. Para abrir um determinado movimento, selecione-o (clicando com o mouse sobre o arquivo) e, em seguida, clique no botão CONFIRMAR.

Se já existir um movimento em uso na Base de Dados, o Sistema abre uma caixa de diálogo solicitando confirmação para uma cópia de segurança deste movimento.

- Caso a resposta seja SIM: O movimento em uso é apagado da Base de Dados e é salvo no diretório C:\(*pasta onde foi salvo o movimento*).
- Caso a resposta seja NÃO: O movimento em uso é apagado da Base de Dados e NÃO É SALVO.
- Caso a resposta seja CANCELAR: O movimento em uso NÃO é apagado da Base de Dados e tem-se acesso a ele.
- 1) Clique no botão 🔛 Abrir movimento:

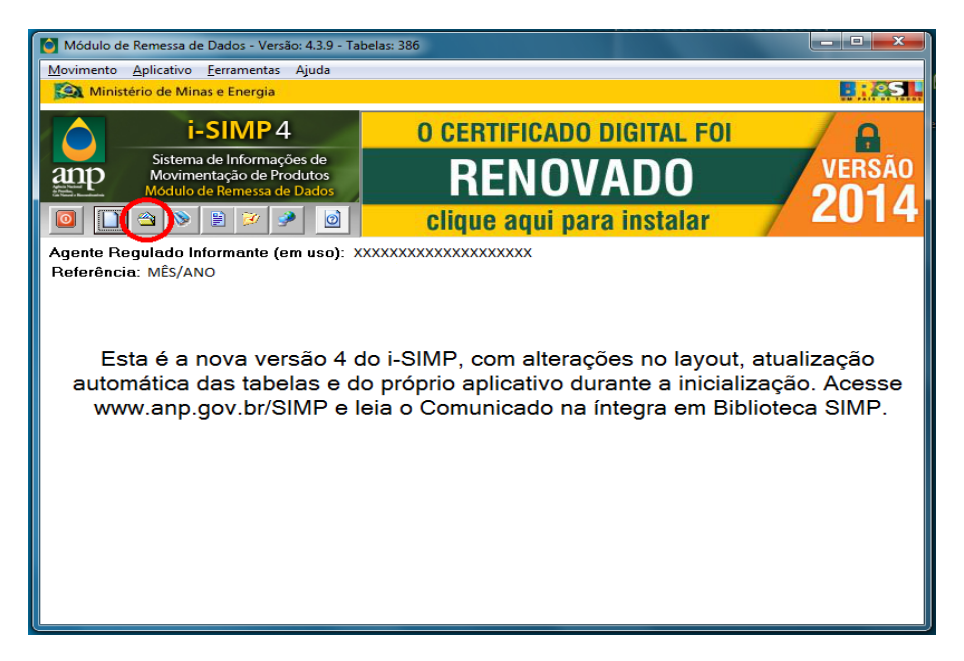

2) Selecionar o movimento (necessariamente um arquivo no formato ".ARI") a ser aberto e clicar
 no botão Confirmar:

| Módulo d                                       | e Remessa de Dados - Versão: 4.3.9                                                                   | - Tabelas: 386 - [Abrir]                                                                                         |                |
|------------------------------------------------|----------------------------------------------------------------------------------------------------|----------------------------------------------------------------------------------------------------|----------------|
| Movimento<br>Minis                             | Aplicativo <u>F</u> erramentas Ajuda<br>tério de Minas e Energia                                     |                                                                                                    | B:ASL          |
| anp                                            | i-SIMP4<br>Sistema de Informações de<br>Movimentação de Produtos<br>Módulo de Remessa de Dados       | O CERTIFICADO DIGITAL FOI<br>RENOVADO                                                                            | versão<br>2014 |
| Agente P<br>Referênce                          | egulado Informante (em uso<br>ia:                                                                    | Regulado     Razão Social     XXXXXXXXXXXXXXXXXXXXXXXXXXXXXXXXX                                                  |                |
| Existem m                                      | ovimentos gravados neste diretó                                                                      | rio                                                                                                    |                |
| <b>Mensaqem</b><br>Esta é a nova<br>www.anp.go | Institucional<br>versão 4 do I-SIMP, com alterações no l<br>v.br/SIMP e leia o Comunicado na integra | ayout, atualização automática das tabelas e do próprio aplicativo durante a inicialização<br>em Biblioteca SIMP. | o, Acesse      |

Em seguida são exibidas as etapas que envolvem a abertura de movimento existente:

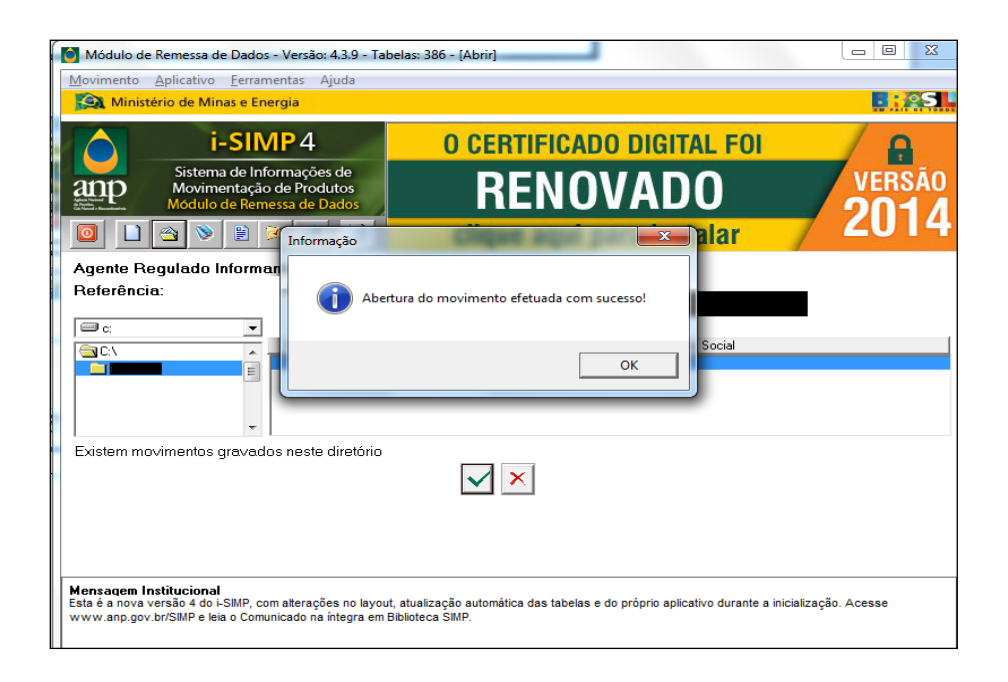

# 9. CARREGANDO UM MOVIMENTO:

Esta funcionalidade permite que um determinado arquivo (em formato .txt), e no layout adequado (definido pela ANP), seja carregado na Base de Dados.

Este arquivo poderá ter sido gerado através de outro aplicativo qualquer.

# **IMPORTANTE:**

Antes de executar a carga, é necessário inicializar o movimento através da funcionalidade "Iniciar Novo Movimento".

A carga só é efetuada se não forem encontrados erros neste arquivo .txt. Caso haja erro é gerado um "Relatório de Não Conformidades da Carga" onde são exibidos os erros encontrados.

# **OBSERVAÇÕES:**

É importante frisar que movimentos carregados através desta funcionalidade, não estarão disponíveis na funcionalidade de ENTRADA.

1) Clique no botão 🗾 (Carregar Movimento).

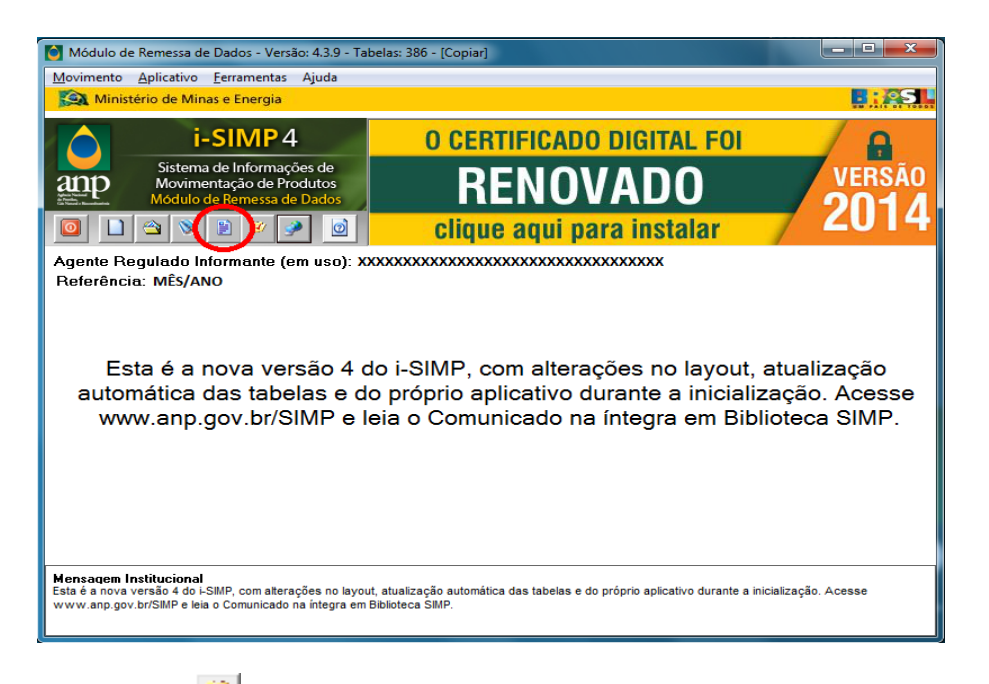

2) Clique no botão 🧖 (Procurar), selecione o arquivo a ser carregado e clique no botão 🗹 (Confirmar).

| 🎯 Módulo de Remessa de Dados - Versão: 4.3.9 - Tabe                                                                                                    | elas: 386 - [Carregar Movimento] |        |  |  |
|----------------------------------------------------------------------------------------------------|----------------------------------|--------|--|--|
| Movimento Aplicativo Ferramentas Ajuda                                                                                                    |                                  |        |  |  |
| Ministério de Minas e Energia                                                                                                    |                                  |        |  |  |
| i-SIMP4                                                                                                    | O CERTIFICADO DIGITAL FOI        | A      |  |  |
| Sistema de Informações de<br>Movimentação de Produtos<br>Módulo de Remessa de Dados                                                                                                    | RENOVADO                         | VERSÃO |  |  |
| 🔟 🗋 🔌 🖹 🎾 🏓 🔟                                                                                                    | clique aqui para instalar        | 2014   |  |  |
| Agente Regulado Infor<br>Referência:<br>Arquivo:                                                                                                    | mante (em uso):                  |        |  |  |
| Mensagem Institucional<br>Esta é a nova versão 4 do i-SIMP, com alterações no layout, atualização automática das tabelas e do próprio aplicativo durante a inicialização. Acesse<br>www.anp.gov.br/SIMP e leia o Comunicado na integra em Biblioteca SIMP. |                                  |        |  |  |

| Módolo de Remessa de Dados - Versão Executável - X-X-X - Versão Tabelas: abelas:xxx - [Garregar Movimente]<br>Solamento Aplicativo Aplica                                                                                                    |       |
|----------------------------------------------------------------------------------------------------|-------|
| 🙀 Ministério de Minas e Energia                                                                                                    | 8: AS |
| i-SIMP 4<br>Software de Méreina de Méreina de |       |
| Agente Regulado Informante (em uso): AAAAAAAAAAAAAAAAAAAAAAAAAAAAAAAAAAAA                                                                                                    |       |
| Tempo total de carga: 5 seg<br>Mensagem Institucional                                                                                                    |       |

Após a confirmação.

| 🍽 Módulo de Remessa de Dados - Versão Executável : 🗴 🗴 - Versão Tabelas: abelas: a                    |                              |
|----------------------------------------------------------------------------------------------------|------------------------------|
| Movemento Apilcativo Apilda                                                                           |                              |
| S Ministério de Minas e Energia                                                                       | R. ASH                       |
| i-SIMP4<br>Sotterna de Informações de<br>Modulo de Remercia de Didoto<br>Notido de Remercia de Didoto | Novo i-SIMP<br>Clicando aqui |
| Agente Regulado Informante (em uso): AAAAAAAAAAAAAAAAAAAAAAAAAAAAAAAAAAAA                             | лалаал                       |
| Mensagem Institucional da ANP                                                                         |                              |

É recomendável que ao concluir a carga ou digitação da movimentação, seja adicionada a opção (Criticar Movimento), visando identificar a existência de inconsistências. A crítica pode ser realizada a qualquer momento da digitação, desde que a movimentação esteja aberta.

Caso sejam encontrados erros será gerado um "Relatório de Não Conformidades da Carga", e, consequentemente, o arquivo não ficará apto a ser enviado para a ANP.

OBS: O "Relatório de Não Conformidades da Carga" poderá ser impresso a qualquer momento, bastando para isso clicar sobre (Ajuda). Caso não haja impressora instalada este ícone estará desabilitado.

1) Clique no botão 🜌 (Criticar Movimento).

| Módulo de Remessa de Dados - Versão: 4.3.9 - Tab                                                                                               | elas: 386 - [Crítica]                                                                                                 | X                                             |
|----------------------------------------------------------------------------------------------------|----------------------------------------------------------------------------------------------------|-----------------------------------------------|
| Movimento Aplicativo Eerramentas Ajuda                                                                                                    |                                                                                                    |                                               |
| Ministério de Minas e Energia                                                                                                    |                                                                                                    |                                               |
| i-SIMP4                                                                                                    | O CERTIFICADO DIGITAL FOI                                                                                             |                                               |
| Sistema de Informações de<br>Movimentação de Produtos<br>Módulo de Remessa de Dados                                                            | RENOVADO                                                                                                    | VERSÃO                                        |
|                                                                                                    | clique aqui para instalar                                                                                             | 2014                                          |
| Agente Regulado Informante (em uso): XX<br>Referência: MÊS/ANO                                                                                 |                                                                                                    |                                               |
| Esta é a nova versão 4 d<br>automática das tabelas e do<br>www.anp.gov.br/SIMP e le                                                            | o i-SIMP, com alterações no layout,<br>o próprio aplicativo durante a iniciali:<br>eia o Comunicado na íntegra em Bib | atualização<br>zação. Acesse<br>lioteca SIMP. |
| Mensagem Institucional<br>Esta é a nova versão 4 do LSIMP, com alterações no layout<br>www.anp.gov.br/SIMP e leia o Comunicado na integra em E | , atualização automática das tabelas e do próprio aplicativo durante a in<br>libiloteca SIMP.                         | icialização. Acesse                           |

2) Clique no botão Confirmar para iniciar o processo de crítica.

| Módulo d                                | le Remessa de Dados - Versão: 4.3.9 - Tabe                                                                       | elas: 386 - [Crítica]                                                                       |                    |
|-----------------------------------------|----------------------------------------------------------------------------------------------------|---------------------------------------------------------------------------------------------|--------------------|
| Movimento                               | <u>Aplicativo</u> <u>F</u> erramentas Ajuda                                                                      |                                                                                             |                    |
| Minis                                   | stério de Minas e Energia                                                                                        |                                                                                             |                    |
|                                         | i-SIMP4                                                                                                    | O CERTIFICADO DIGITAL FOI                                                                   |                    |
| anp                                     | Sistema de Informações de<br>Movimentação de Produtos<br>Módulo de Remessa de Dados                              | RENOVADO                                                                                    | VERSÃO             |
|                                         | 🗠 📎 🖹 💓 🎤 🔟                                                                                                    | clique aqui para instalar                                                                   | 7 2014             |
| Agente F<br>Referên<br>Quantida         | Regulado Informante (em uso): XX<br>cia: MÊS/ANO<br>ade de Registros: XXX                                        | 00000000000000000000000000000000000000                                                      |                    |
|                                         |                                                                                                    |                                                                                             |                    |
|                                         |                                                                                                    |                                                                                             |                    |
|                                         |                                                                                                    |                                                                                             |                    |
|                                         |                                                                                                    |                                                                                             |                    |
| Mensagem<br>Esta é a nova<br>www.anp.go | Institucional<br>versão 4 do I-SIMP, com alterações no layout,<br>v.br/SIMP e leia o Comunicado na íntegra em Bi | atualização automática das tabelas e do próprio aplicativo durante a inic<br>biloteca SMAP. | cialização. Acesse |

3) Caso não haja erro na crítica, será exibida a tela abaixo.

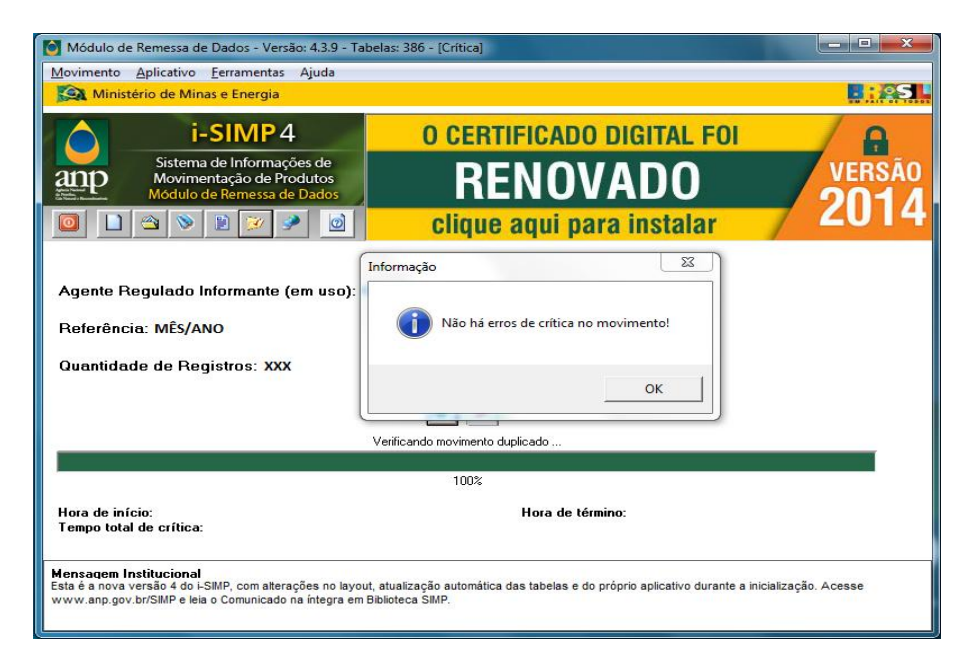

4) Caso haja erro, será gerado o "Relatório de Não Conformidades da Carga", como exibido na imagem abaixo.

| 🙆 Módulo de l                                     | Remessa de D                                          | ados - Versão: 4.3.9 - Tabela                                       | s: 386 - [Relatório de Não Conf                  | formidades]                       |                       | -          | × |
|---------------------------------------------------|-------------------------------------------------------|---------------------------------------------------------------------|--------------------------------------------------|-----------------------------------|-----------------------|------------|---|
| Movimento                                         | <u>Aplicativo E</u> e                                 | erramentas Ajuda                                                    |                                                  |                                   |                       |            | _ |
| Ministé                                           | rio de Minas                                          | e Energia                                                           |                                                  |                                   | ļ.                    | 12         |   |
|                                                   | i-S                                                   | SIMP4                                                               | O CERTIFICAE                                     | DO DIGITAL FOI                    |                       | A          |   |
| anp                                               | Sistema de<br>Movimenta<br>Módulo de                  | e Informações de<br>ação de Produtos<br>Remessa de Dados            | RENO                                             | VADO                              | VE                    | RSÃ<br>Ì-∎ | 0 |
|                                                   | 🖄 📎 [                                                 | ) 🧭 🎐 🔟                                                             | clique aqui p                                    | para instalar                     | 7 20                  | Л          | 4 |
| 14 4 1/8 ▶                                        | •н Q, +                                               | <b>9</b>                                                            |                                                  |                                   |                       |            |   |
|                                                   |                                                       |                                                                     |                                                  |                                   | Pág 1                 |            | Â |
|                                                   |                                                       |                                                                     |                                                  |                                   |                       |            | = |
|                                                   | anp                                                   | i-SIMP Sistema d                                                    | e Informações de Movi                            | mentação de Produto               |                       |            |   |
|                                                   | Agência<br>Nacional do<br>Petróleo                    | Relatório o                                                         | le Não Conformidades                             | da Carga                          |                       |            |   |
|                                                   |                                                       |                                                                     |                                                  | uu ourgu                          |                       |            |   |
| Agente                                            | e Regulado Ir                                         | nformante: xxxxxxxxxxxx                                             | KXXX                                             |                                   |                       |            |   |
| Referê                                            | ncia: MÊS/A                                           | NO                                                                  |                                                  | Emissão:                          |                       |            |   |
|                                                   |                                                       |                                                                     |                                                  |                                   |                       |            |   |
| SEQÜ                                              | ENCIA DO                                              | NOME DO CAMPO                                                       | CONTEÚDO DO CAMPO                                | CRÍTICA                           |                       | וו         | - |
| 0 Relatório                                       | de Não Confe<br>itica 0122456                         | ormidades foi gravado em :<br>5790 Môs Ano htm                      |                                                  |                                   |                       | 0          |   |
| C. GAINF (CIT                                     | 11104_0123430                                         | Jios_Mes_Ano.num                                                    |                                                  |                                   | 1                     |            |   |
|                                                   |                                                       |                                                                     |                                                  |                                   |                       |            |   |
|                                                   |                                                       |                                                                     |                                                  |                                   |                       |            |   |
| Mensagem in:                                      | stitucional                                           |                                                                     |                                                  |                                   |                       |            |   |
| Mensagem Ins<br>Esta é a nova ve                  | stitucional<br>ersão 4 do i-SIM<br>br/SIMP e leis o ( | P, com alterações no layout, ati                                    | ualização automática das tabelas (               | e do próprio aplicativo durante a | inicialização. Acesse | •          |   |
| Mensaqem Ins<br>Esta é a nova ve<br>www.anp.gov.t | stitucional<br>ersão 4 do i-SIM<br>br/SIMP e leia o ( | IP, com alterações no layout, at<br>Comunicado na íntegra em Biblic | ualização automática das tabelas (<br>teca SIMP. | e do próprio aplicativo durante a | inicialização. Acesse | •          |   |

# **11. ENVIANDO UM MOVIMENTO:**

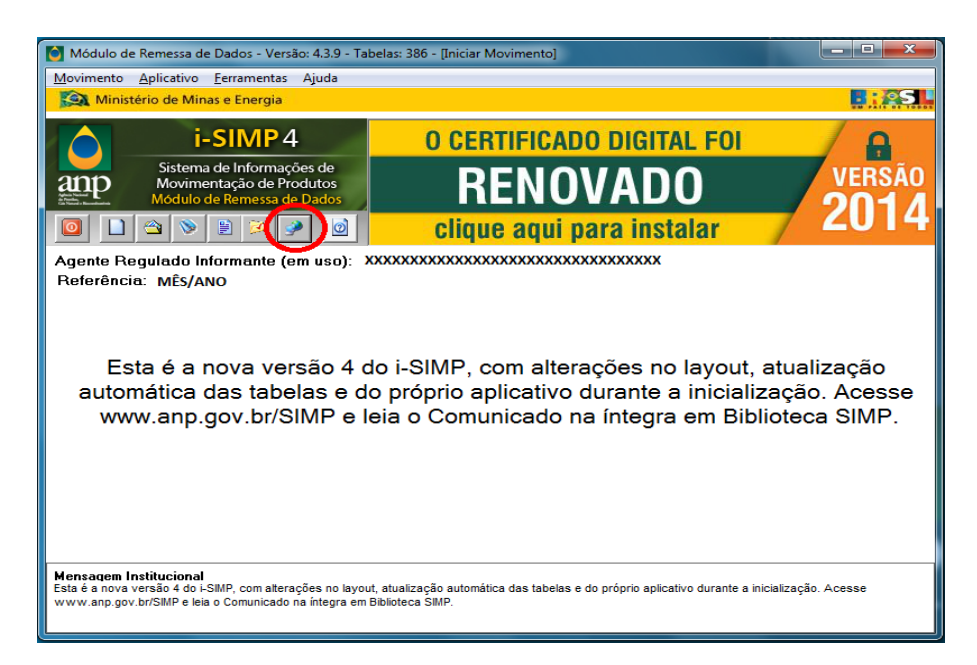

2) Em seguida serão exibidas as etapas que envolvem o envio de um movimento:

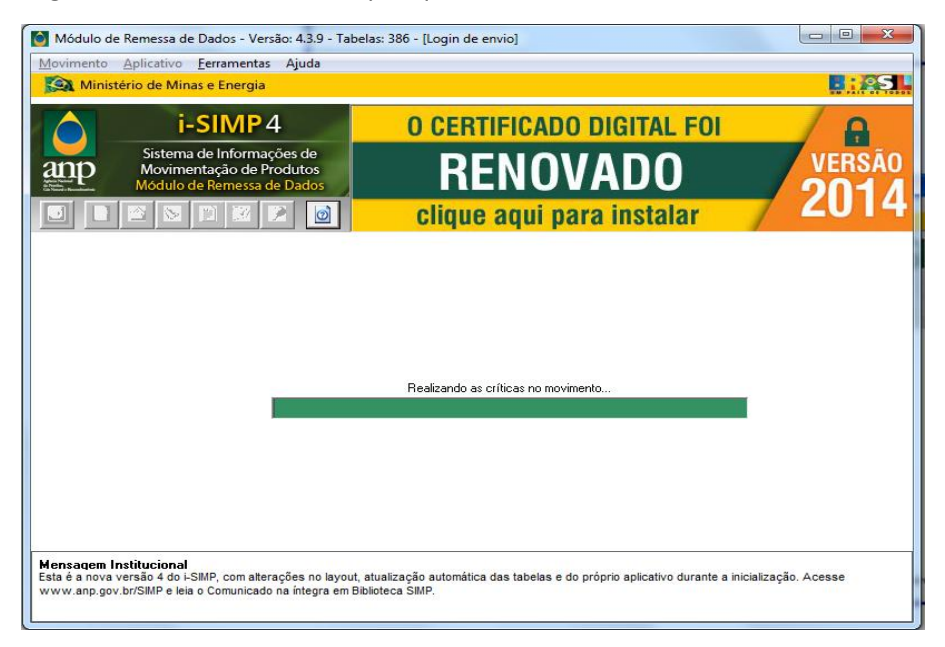

3) Aparecerá uma tela para informar os dados solicitados para validação:

| Módulo d    | e Remessa de Dados - Versão: 4.3.9 - Ta                                             | belas: 386 - [Login de envio] |        |
|-------------|-------------------------------------------------------------------------------------|-------------------------------|--------|
| Movimento   | <u>A</u> plicativo <u>F</u> erramentas Ajuda                                        |                               |        |
| Minis Minis | tério de Minas e Energia                                                            |                               |        |
|             | i-SIMP 4                                                                            | O CERTIFICADO DIGITAL FOI     |        |
| anp         | Sistema de Informações de<br>Movimentação de Produtos<br>Módulo de Remessa de Dados | RENOVADO                      | VERSÃO |
|             |                                                                                     | clique aqui para instalar     | 2014   |
| Menşagem    | Institucional                                                                       | Usuário:<br>Senha:            |        |
| www.anp.go  | v.br/SIMP e leia o Comunicado na íntegra em                                         | Biblioteca ŚIMP.              |        |

OBSERVAÇÃO: Caso existam críticas no movimento um relatório será exibido antes da tela de login para correção.

| Mov        | ódulo de Remessa de l                            | Dados - Versão: 4.3.9 - Tabelas:                              | 386 - [Relatório de Não Co      | nformidades]                                                                              |      |
|------------|--------------------------------------------------|---------------------------------------------------------------|---------------------------------|-------------------------------------------------------------------------------------------|------|
|            | Ministério de Minas                              | e Energia                                                     |                                 |                                                                                           | :05  |
| -          |                                                  |                                                               |                                 |                                                                                           |      |
|            | i-s                                              | SIMP4                                                         | <b>O CERTIFICA</b>              | DO DIGITAL FOI                                                                            | 6    |
| ar         | P Movimen<br>Módulo de                           | tação de Produtos<br>Remessa de Dados                         | RENC                            | )VADO 🛛 🚜                                                                                 | RSÃO |
|            |                                                  | 1                                                             | clique aqui                     | para instalar 🔰 🕰                                                                         | J14  |
| 14.4       | 1/8 ⊧н Q                                         | - 🗿                                                           |                                 |                                                                                           |      |
|            | Referência: Janei                                | ro/2015                                                       |                                 | Emissão: 26/01/2015 - 16:08:15                                                            |      |
|            |                                                  |                                                               |                                 |                                                                                           |      |
|            | SEQÜENCIA DO<br>MOVIMENTO                        | NOME DO CAMPO                                                 | CONTEÚDO DO CAMPO               | CRÍTICA                                                                                   |      |
|            | 0                                                | Código Agente Regulado Header                                 | 9000738822                      | Código Regulado Header diferente do esperado!                                             |      |
|            | 0                                                | Data Referência Header                                        | 092013                          | Data Referência Header diferente do esperado!                                             |      |
|            | 1                                                | Código Agente Regulado                                        | 9000738822                      | Código do regulado no movimento está diferente com o<br>informado ao iniciar o movimento! | 1    |
|            | 1                                                | Referência                                                    | 092013                          | A referência do movimento está diferente da informada<br>ao iniciar o movimento!          | 1    |
|            | 2                                                | Código Agente Regulado                                        | 9000738822                      | Código do regulado no movimento está diferente com o<br>informado ao iniciar o movimento! |      |
| 0 I<br>C:1 | Relatório de Não Con<br>Users\Imontes\ANP\       | ,<br>formidades foi gravado em :<br>ISIMP\Carga 9007459492 Ja | aneiro 2015.htm                 | •                                                                                         |      |
|            |                                                  |                                                               | _                               | -                                                                                         |      |
|            |                                                  |                                                               |                                 |                                                                                           |      |
|            |                                                  |                                                               |                                 |                                                                                           |      |
| Esta       | sagem institucional<br>é a nova versão 4 do i-SI | MP, com alterações no lavout, atua                            | alização automática das tabelas | s e do próprio aplicativo durante a inicialização. Acesse                                 |      |
| www        | v.anp.gov.br/SIMP e leia o                       | Comunicado na íntegra em Bibliote                             | eca SIMP.                       |                                                                                           |      |
|            |                                                  |                                                               |                                 |                                                                                           |      |

4) Após o envio da movimentação de dados, será disponibilizado um Protocolo de Recebimento pela ANP, que <u>NÃO INDICA</u> que o envio está completo.

Para a conclusão do envio, o agente externo deverá acessar a página <u>www.anp.gov.br/simp</u>, clicar no link "Emissão de Protocolos" e verificar se foi disponibilizado o **PROTOCOLO DE ACEITE**.

| Agência<br>Nacional do<br>Petróleo                                                                        | Protocolo de Aceite                                                                                                    | Simp<br>Revealed to<br>Merraneaginche Preden                        |
|----------------------------------------------------------------------------------------------------|----------------------------------------------------------------------------------------------------|---------------------------------------------------------------------|
| Nº de Identificação:                                                                                      | 2014099007459492-C01                                                                                                    |                                                                     |
| Agente regulado:                                                                                          |                                                                                                    |                                                                     |
| Referência:                                                                                               | 09/2014                                                                                                    |                                                                     |
| Data de emissão:                                                                                          | 02/10/2014 13:45                                                                                                    |                                                                     |
|                                                                                                    |                                                                                                    |                                                                     |
| Os dados de movi<br>sujeitos a anál                                                                       | mentação estão armazenados em nossa base de da<br>ise e validações. Caso necessário, a ANP poderá de<br>reprocessamento da movimentação.                                                             | idos e estarão<br>terminar o                                        |
| Os dados de movi<br>sujeitos a anál                                                                       | mentação estão armazenados em nossa base de da<br>ise e validações. Caso necessário, a ANP poderá de<br>reprocessamento da movimentação.<br>ESTOQUE FINAL PRÓPRIO POR PRODUTO                        | idos e estarão<br>terminar o                                        |
| Os dados de movi<br>sujeitos a anál<br>Código Descrição                                                   | mentação estão armazenados em nossa base de da<br>ise e validações. Caso necessário, a ANP poderá de<br>reprocessamento da movimentação.<br>ESTOQUE FINAL PRÓPRIO POR PRODUTO                        | idos e estarão<br>terminar o<br>Quantidade                          |
| Os dados de movi<br>sujeitos a anál<br>Código Descrição<br>810102001 ETANOL ANII                          | mentação estão armazenados em nossa base de da<br>ise e validações. Caso necessário, a ANP poderá de<br>reprocessamento da movimentação.<br>ESTOQUE FINAL PRÓPRIO POR PRODUTO<br>DRO                 | dos e estarão<br>terminar o<br>Quantidade<br>6.810.690              |
| Os dados de movi<br>sujeitos a anál<br>Código Descrição<br>810102001 ETANOL ANIO<br>810101001 ETANOL HIDA | mentação estão armazenados em nossa base de da<br>ise e validações. Caso necessário, a ANP poderá de<br>reprocessamento da movimentação.<br>ESTOQUE FINAL PRÓPRIO POR PRODUTO<br>DRO<br>RATADO COMUM | dos e estarão<br>terminar o<br>Quantidade<br>6.810.690<br>3.717.105 |